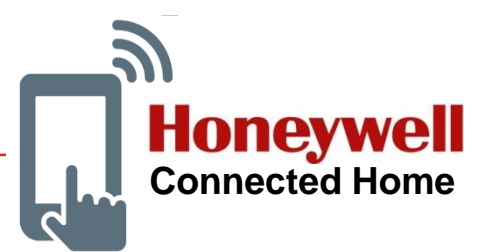

Česká republika 🗸 Přihlásit se

Termostaty a multizónové systémy se vzdáleným přístupem prostřednictvím mobilní aplikace

Informační portál v českém jazyce : info.mytotalconnectcomfort.com/

**1. Connected Home** 

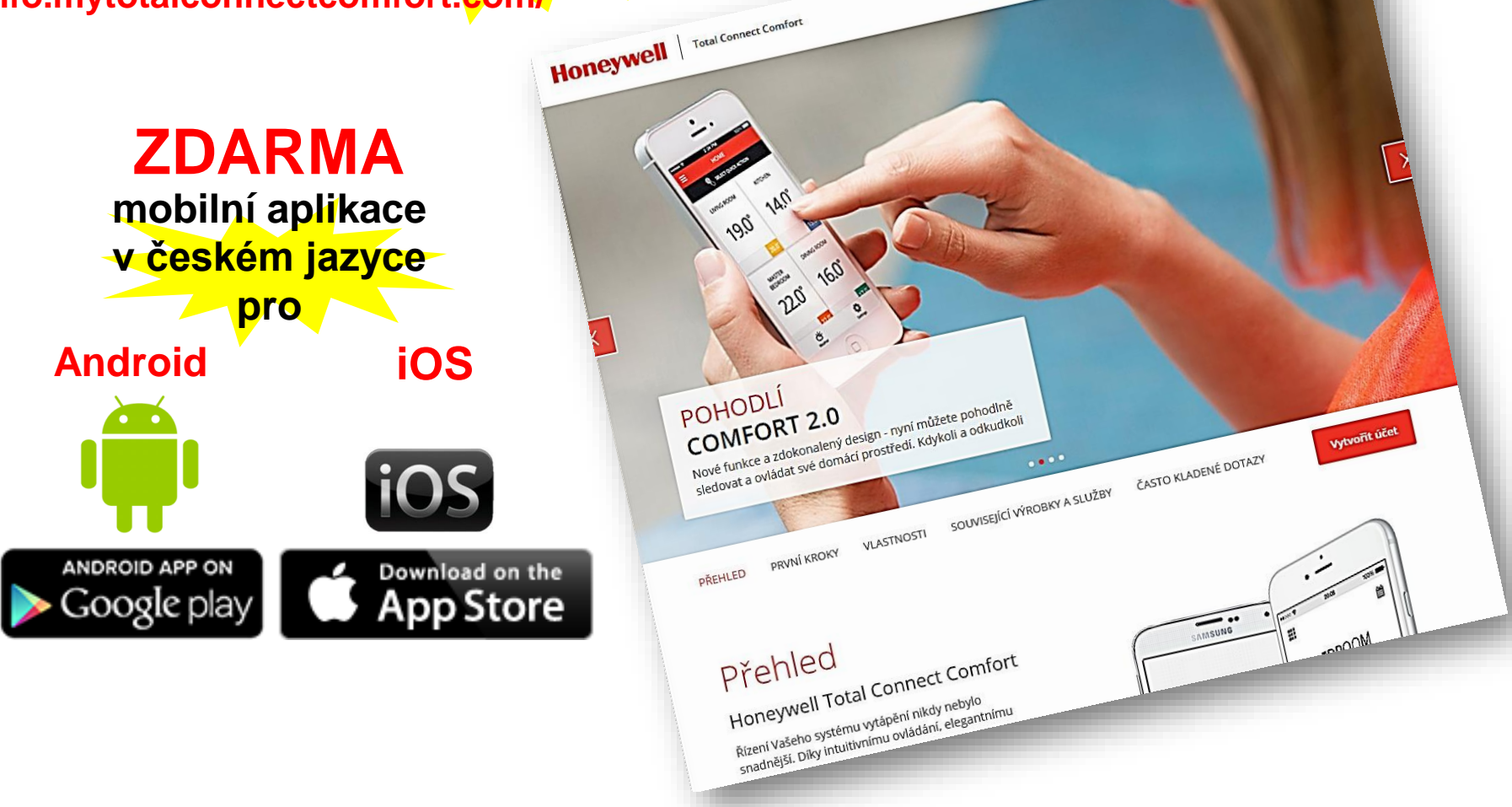

regulace vytápění se vzdáleným přístupem

#### Honeywell

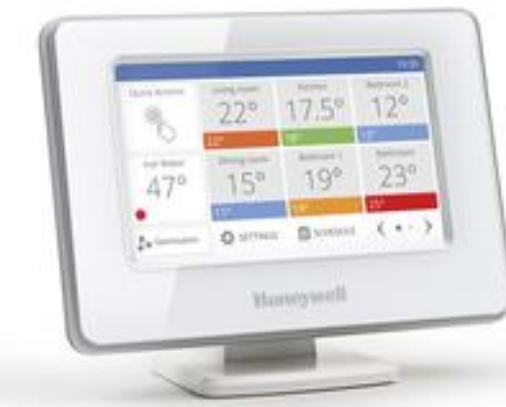

## bezdrátový termostat / zónový systém

7-denní časový program

až 12 místností

řídící jednotka

s dotykovým

otopná tělesa podlahové vytápění kombinace obou přímotopné vytápění

## flexibilní a rozšířitelný systém

- 1. bezdrátový termostat s dotykovým displejem
- bezdrátový termostat s dotykovým displejem a vzdáleným přístupem
- bezdrátový zónový systém pro až 12 místností, TUV, se vzdáleným přístupem

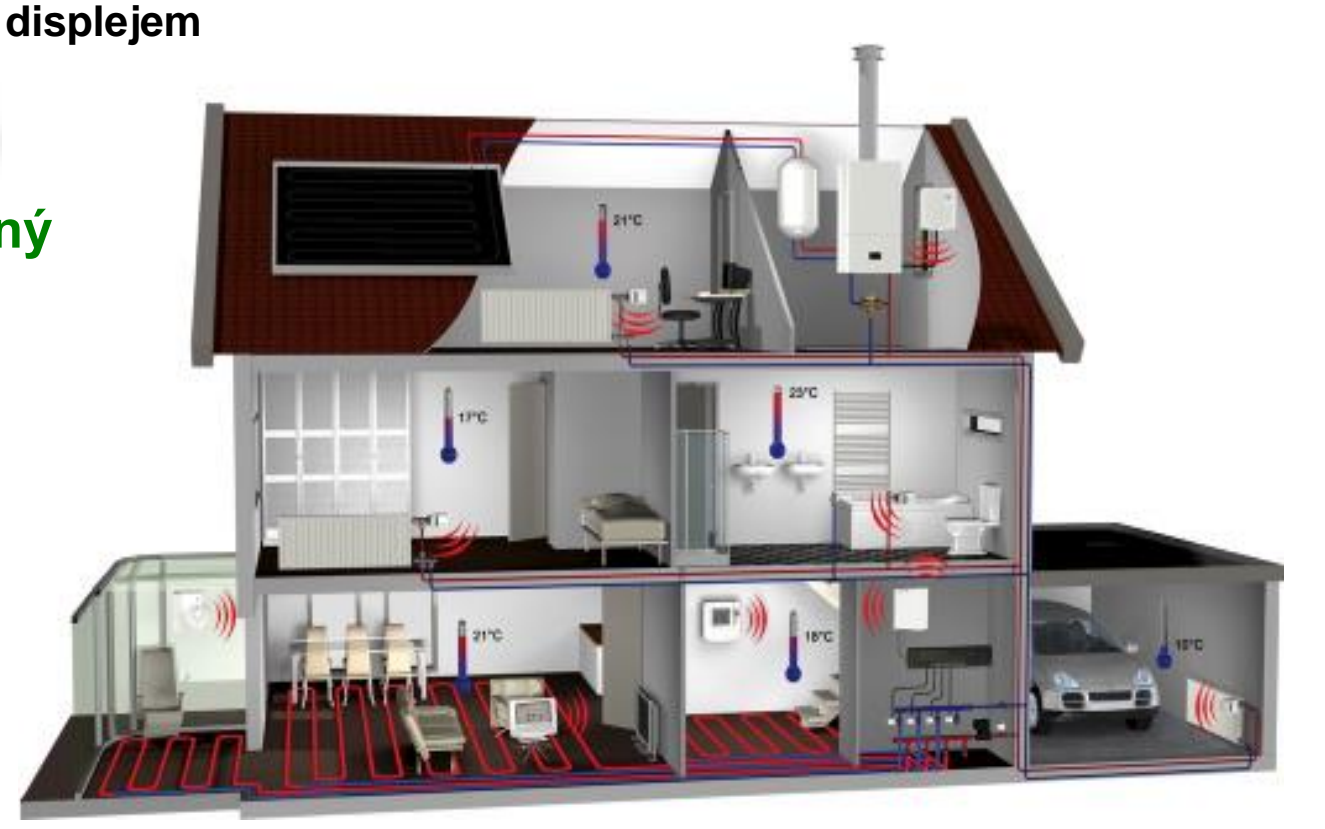

## **1. Connected Home** regulace vytápění se vzdáleným přístupem

# evohome - využití

Bezdrátový termostat

s barevným dotykovým displejem

### Sada ATP921R3100

#### Termostat

1

evotouch - provedení na stůl, napájecí adaptér reléová spínací jednotka BDR91

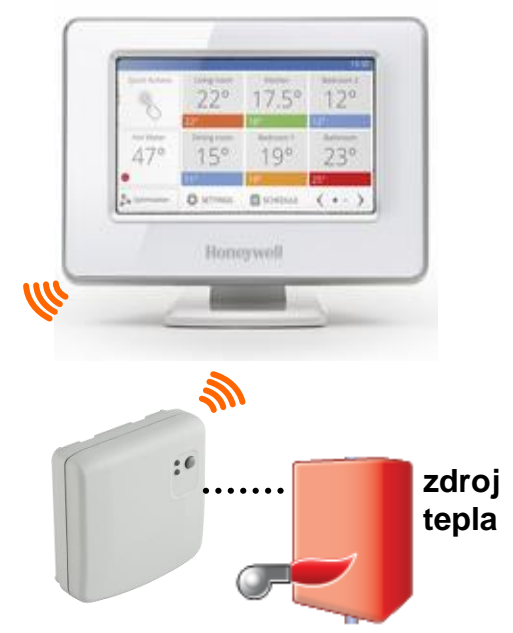

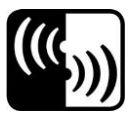

## **1. Connected Home** regulace vytápění se vzdáleným přístupem

# evohome - využití

Bezdrátový termostat s barevným dotykovým displejem, dálkové ovládání prostřednictvím smartphonu

### Sada ATP921R3100

2

#### Termostat s využívaným wifi modulem

evotouch - provedení na stůl, napájecí adaptér reléová spínací jednotka BDR91

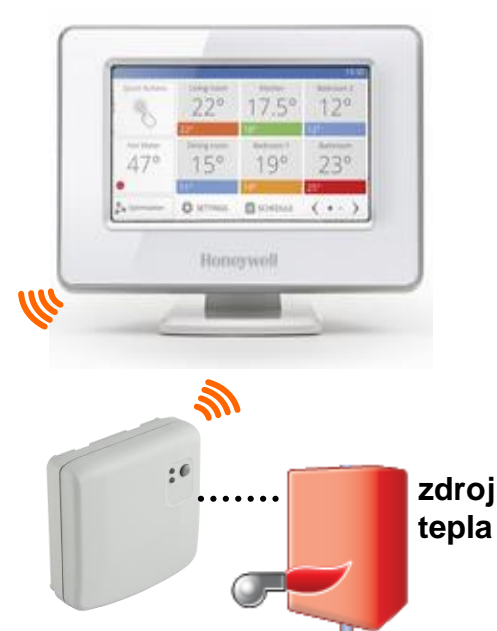

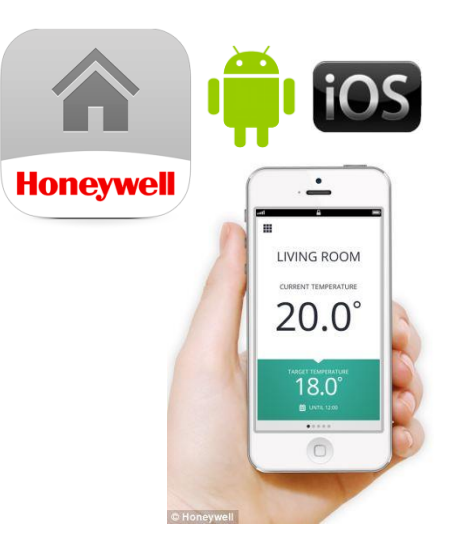

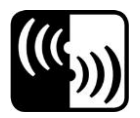

#### regulace vytápění **1. Connected Home** se vzdáleným přístupem

# evohome - využití

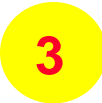

### Bezdrátový zónový systém až pro 12 místností + TUV řídící jednotka s barevným dotykovým displejem, dálkové ovládání prostřednictvím smartphonu

Honeywell

0

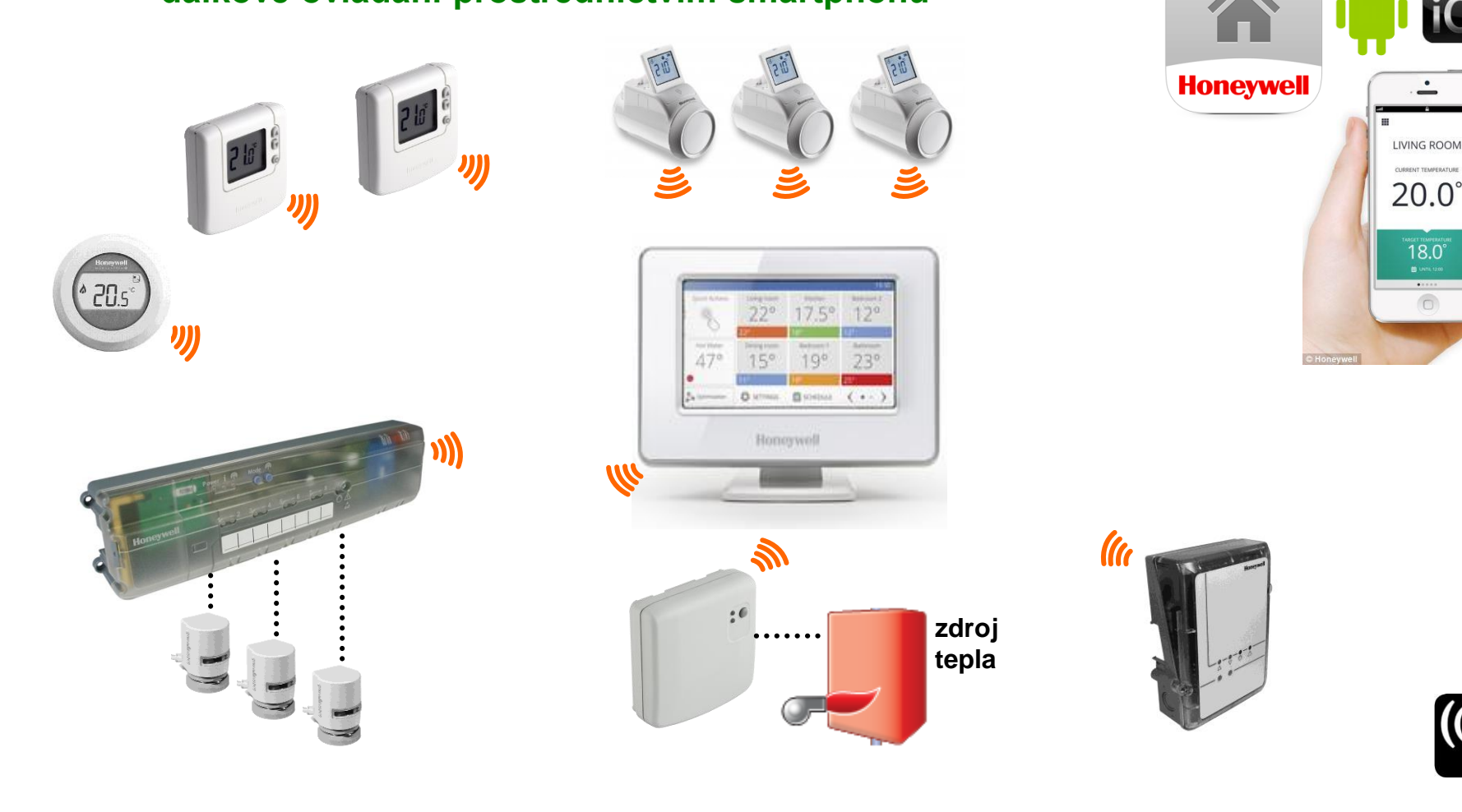

### regulace vytápění se vzdáleným přístupem

Honeywell

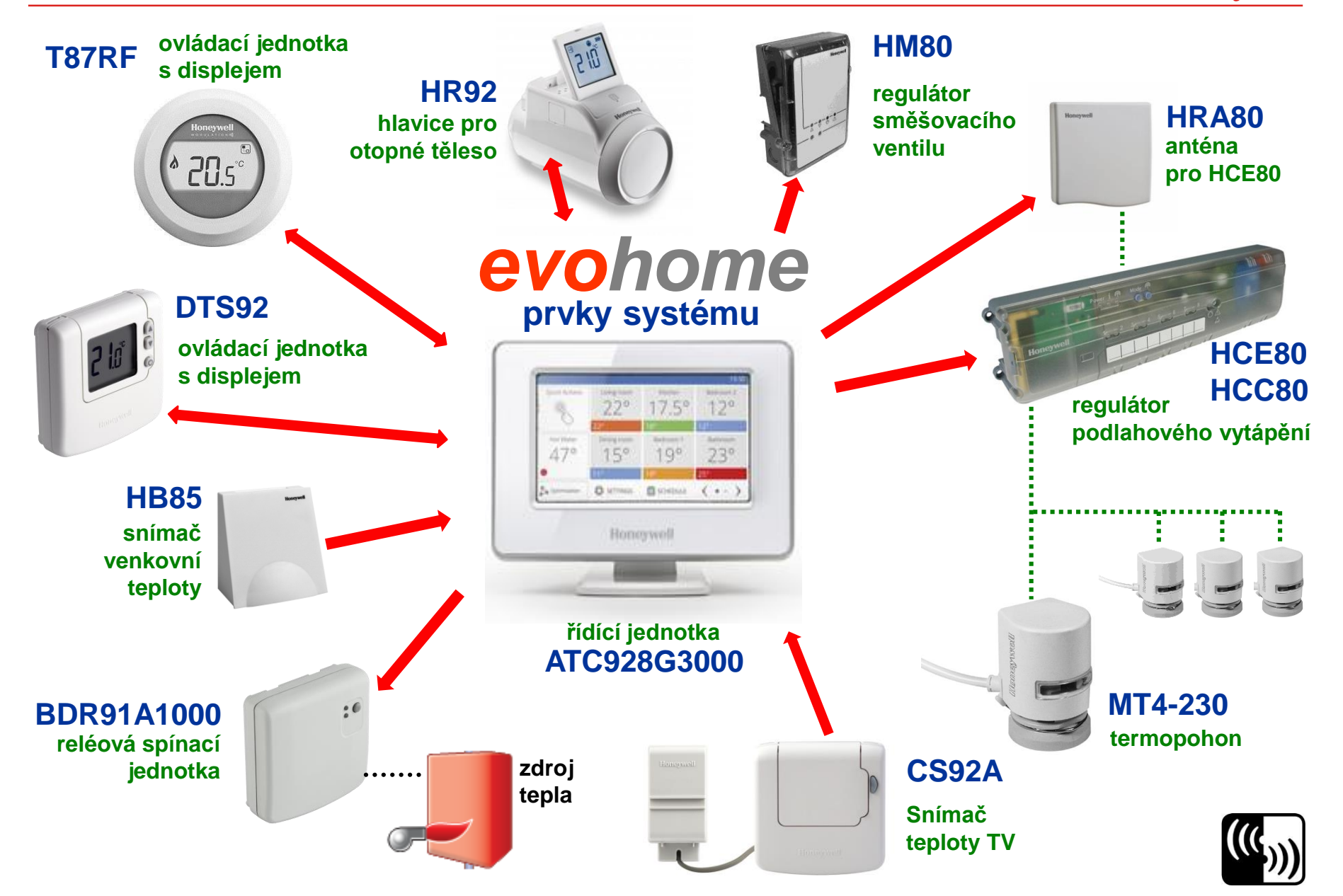

### regulace vytápění se vzdáleným přístupem

#### Honeywell

bezproblémový prostup signálu různorodým stavebním materiálem

- ✓ beton, cihla, dřevo …
- ✓ dosah v otevřeném prostoru 100m
- ✓ dosah v podmínkách stavby 30m
- ✓ minimálně jedním betonovým stropem a podlahou

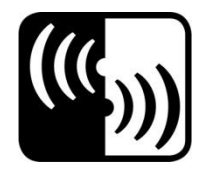

všechny prvky systému komunikují bezdrátově na frekvenci 868 MHz

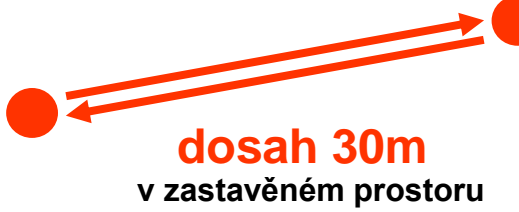

- žádná složitá kabeláž
- možnost optimálního umístění prvků
- snadné rozšíření systému
- funkce testování komunikace

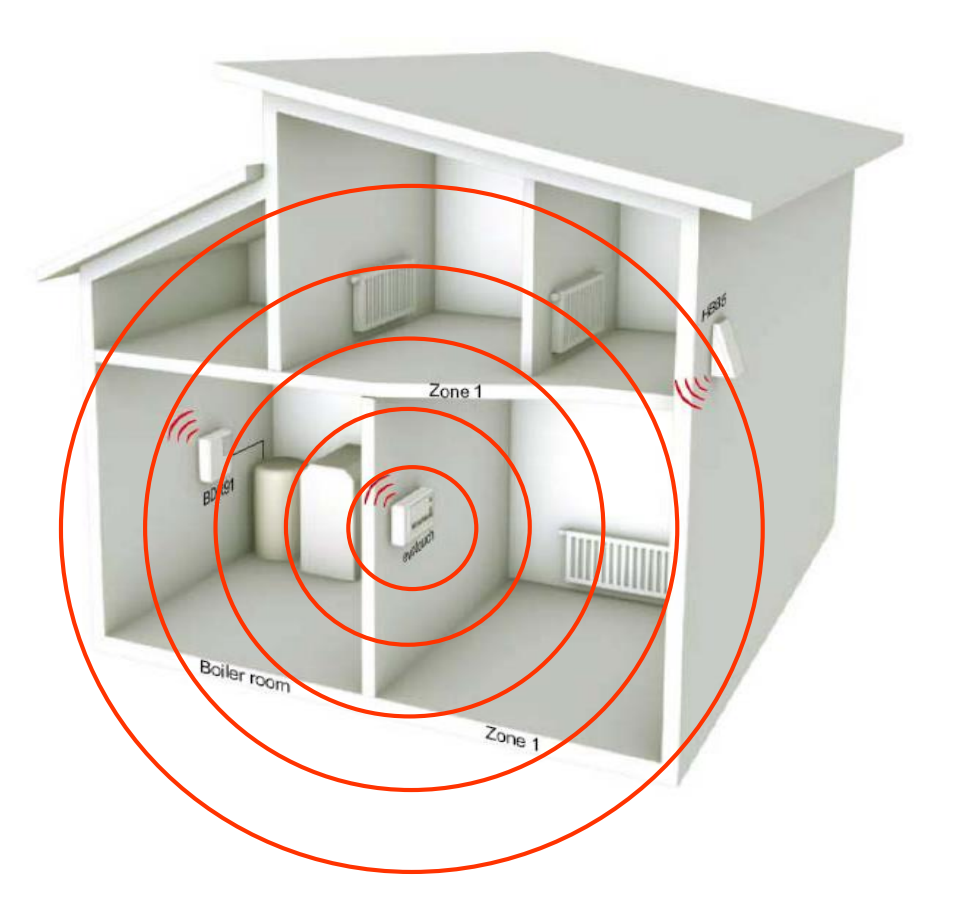

možnost kombinace více systémů v RF dosahu – každé komunikující zařízení má svůj unikátní ID kód

### regulace vytápění se vzdáleným přístupem

#### Honeywell

# Řídící jednotka s dotekovým displejem

### ATC928G3000

| 8           | 220   | 17.5°           | 120          |  |
|-------------|-------|-----------------|--------------|--|
| 470         | 15°   | 19°             | 23°          |  |
| e<br>Jarmer | ð sma | 197<br>2010-002 | 3°<br>( •• ) |  |

- individuální časový program až pro 12 zón
- snadné programování, intuitivní ovládání
- lokalizace CZ
- moderní design, výměnné kryty
- podsvícený dotykový display
- optimalizace (předtápění, nedotápění)
- funkce "nepřítomnost", "svátek" a "ECOrežim"

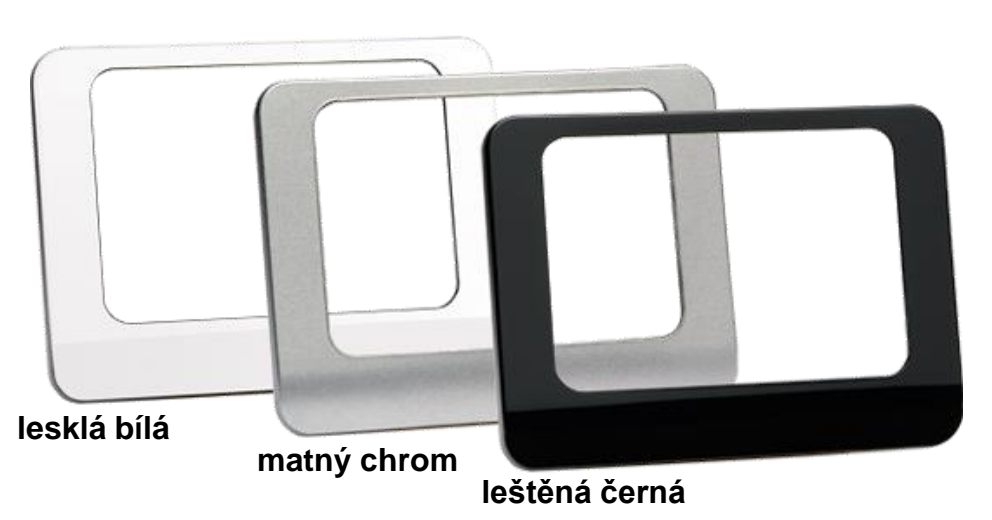

#### provedení na stůl ATF800

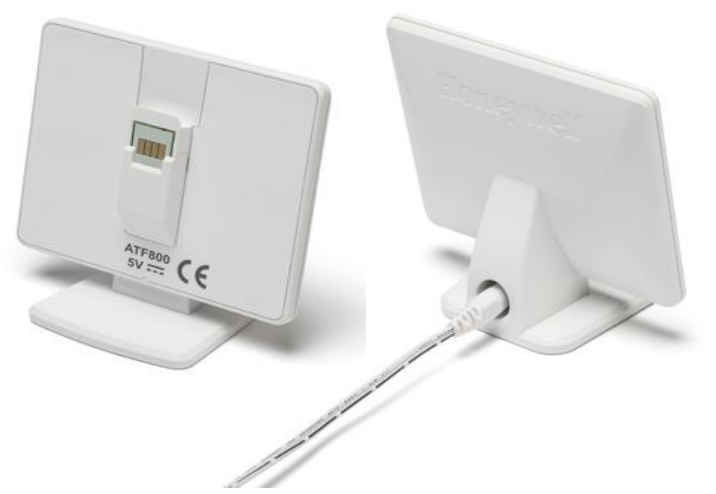

#### provedení na zeď ATF600

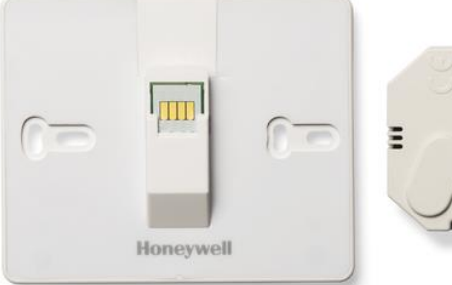

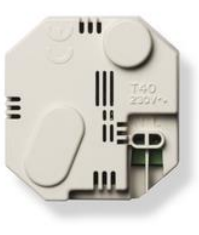

ATF700 3 kryty

barevné variace krytu

#### regulace vytápění se vzdáleným přístupem

#### Honeywell

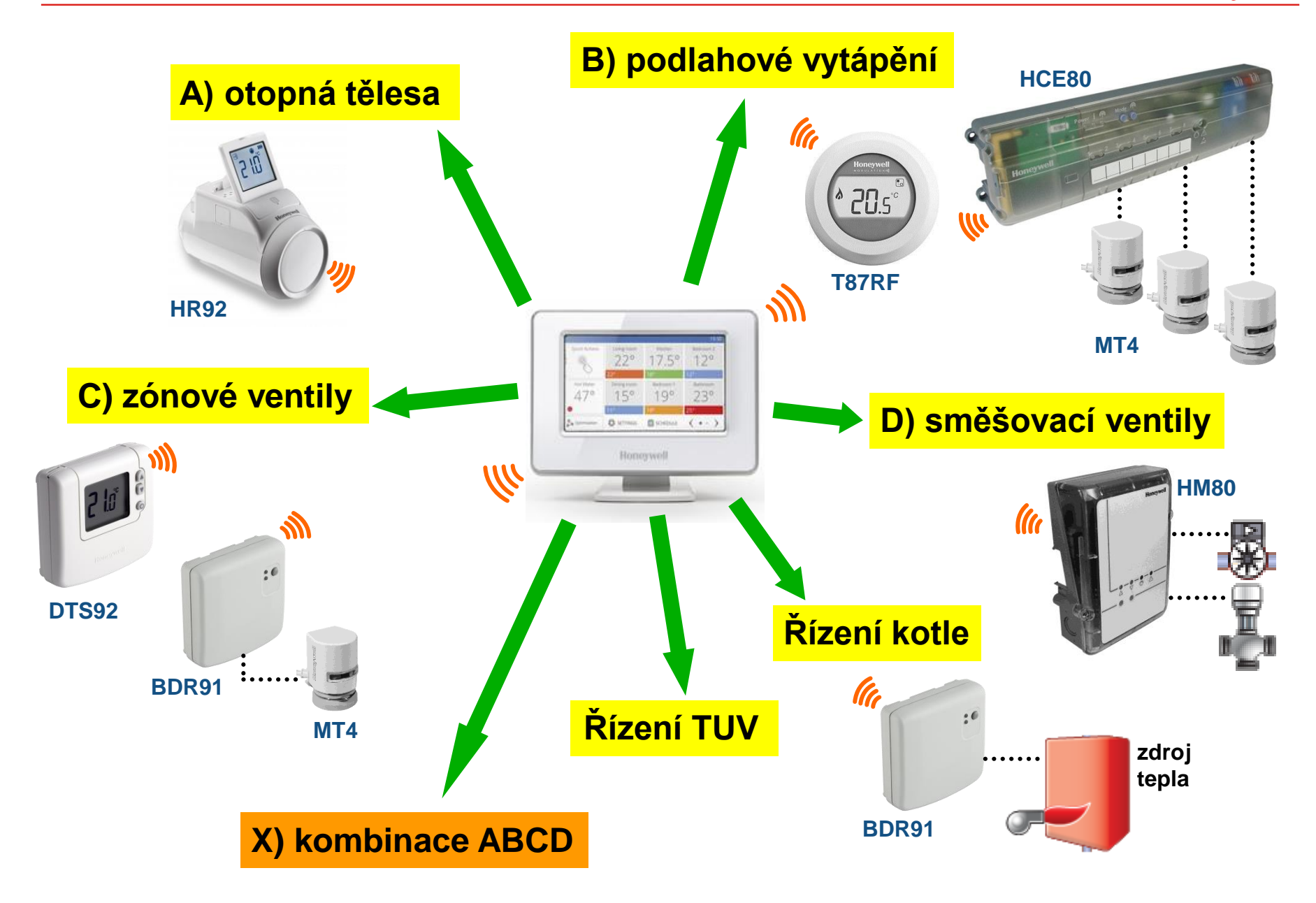

### regulace vytápění se vzdáleným přístupem

#### Honeywell

## Vytápění otopnými tělesy

hlavice pro otopná tělesa

#### **HR92**

připojovací závit M30x1,5

- žádaná teplota na displeji
- · jednoduché lokální nastavení teploty na hlavici
- protimrazová ochrana (5°C)
- funkce "otevřené okno"
- automatické procvičení ventilu 1x týdně
- napájení : 2AA baterie, životnost 2 roky

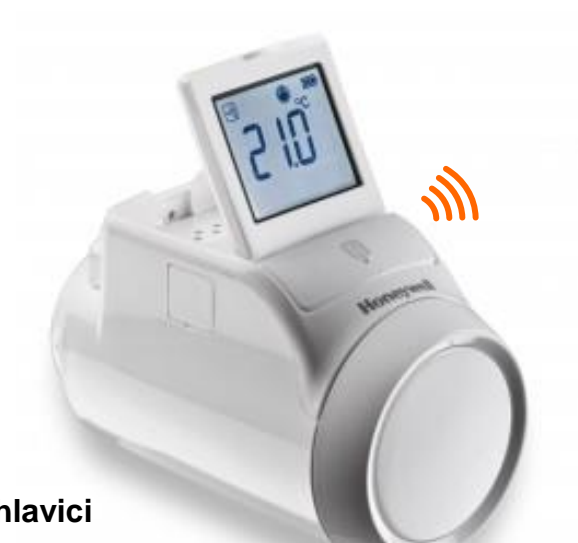

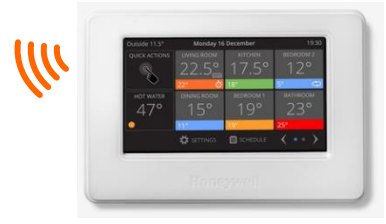

#### možnosti nastavení :

- optimalizace
- indikace otevřeného okna
- min a max teplota v zóně
- uzamčení ovládání hlavicí

#### nastavení žádané teploty :

- 1. automatické dle časového programu řídící jednotky evotouch
- 2. manuálně na řídící jednotce evotouch
- 3. manuálně na hlavici

pro měření teploty v místnosti je možné využít :

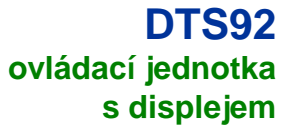

napájení 2x AA baterie

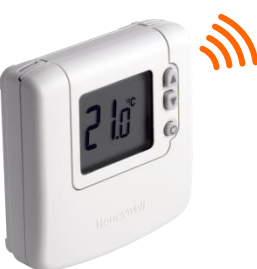

**T87RF** ovládací jednotka s displejem

napájení 2x AA baterie

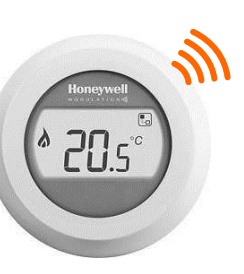

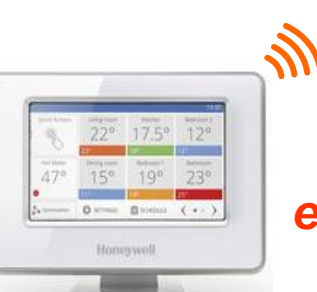

### evotouch

### regulace vytápění se vzdáleným přístupem

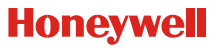

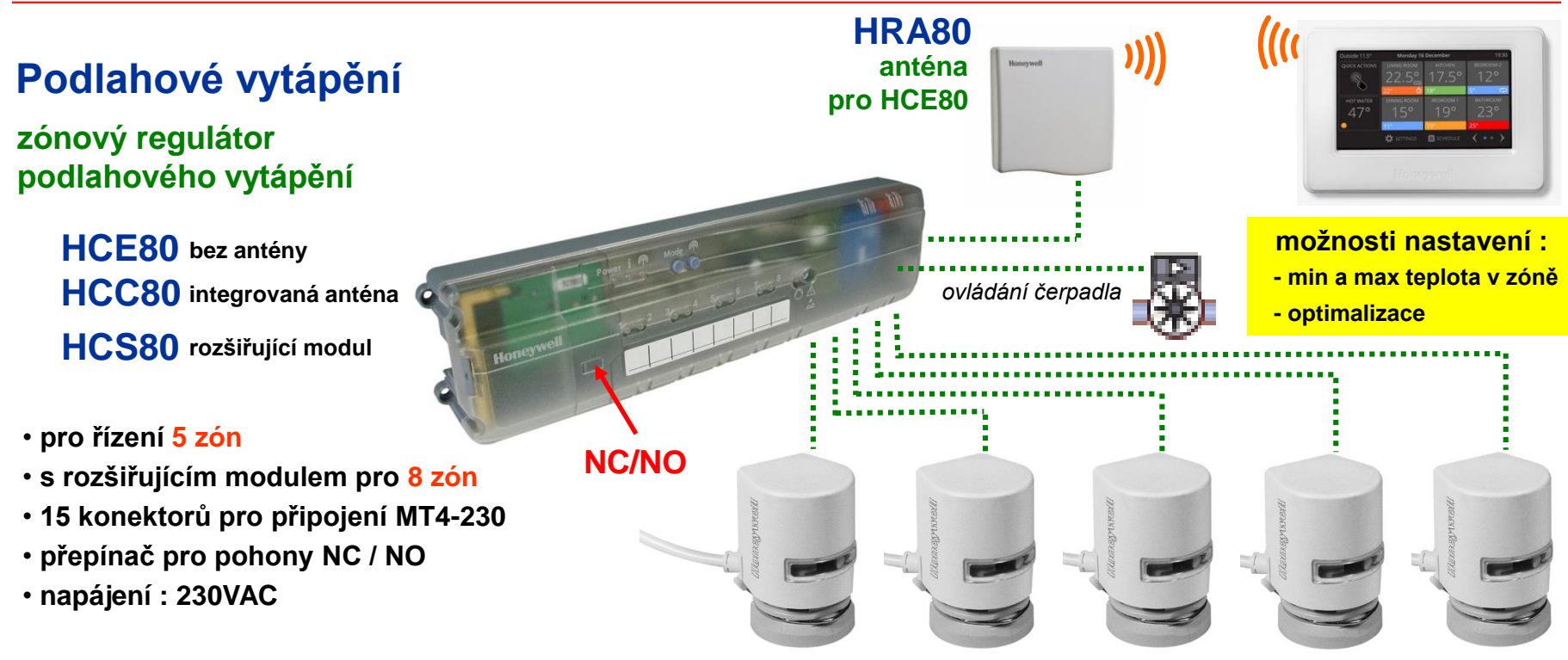

termopohony MT4-230

pro měření teploty v místnosti je nutné využít :

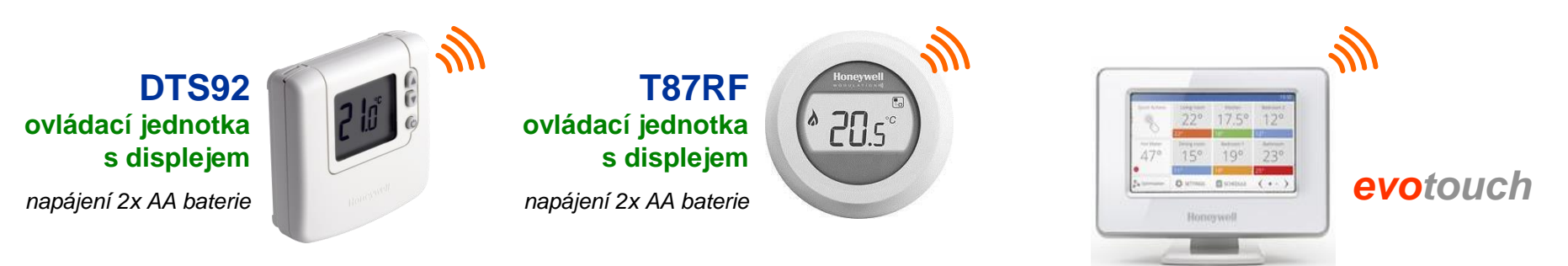

### regulace vytápění se vzdáleným přístupem

#### Honeywell

### Aplikace zónový ventil Podlahové vytápění nebo otopná tělesa

(aplikace vhodná i pro přímotopná tělesa)

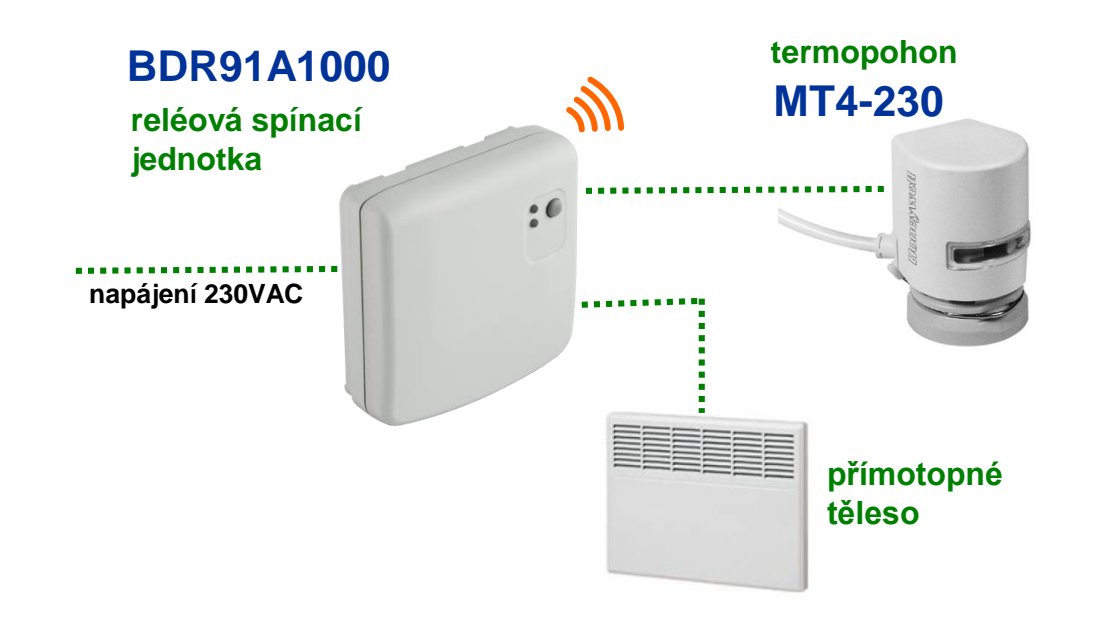

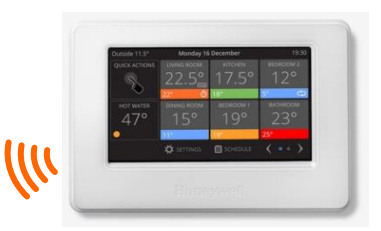

#### možnosti nastavení :

- zabezpečení při výpadku komunikace
- min a max teplota v zóně
- optimalizace

pro měření teploty v místnosti je nutné využít :

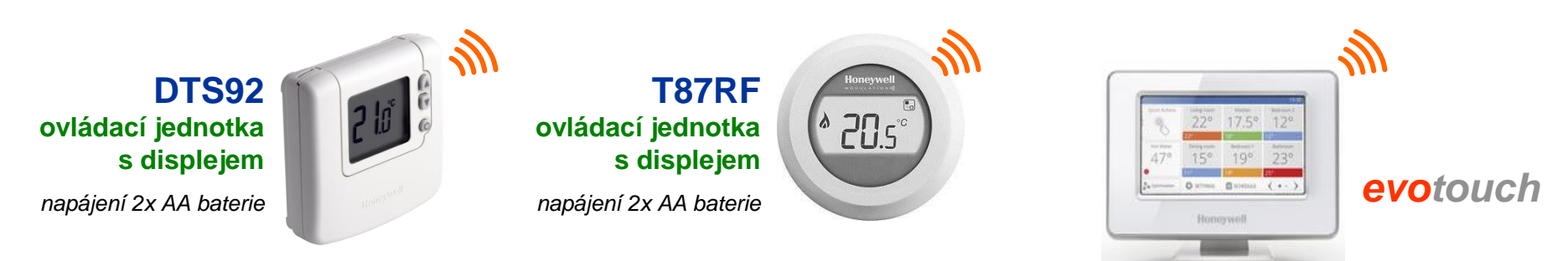

### Aplikace směšovací ventil Podlahové vytápění nebo otopná tělesa

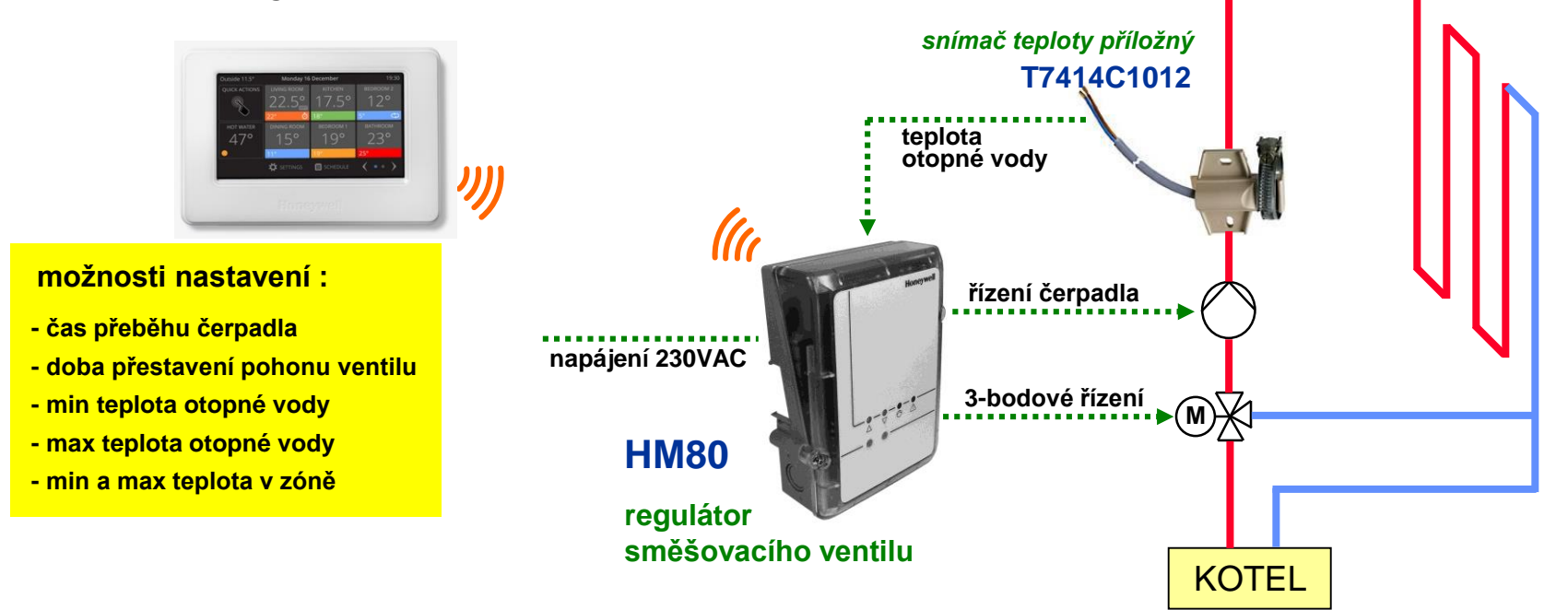

pro měření teploty v místnosti je nutné využít :

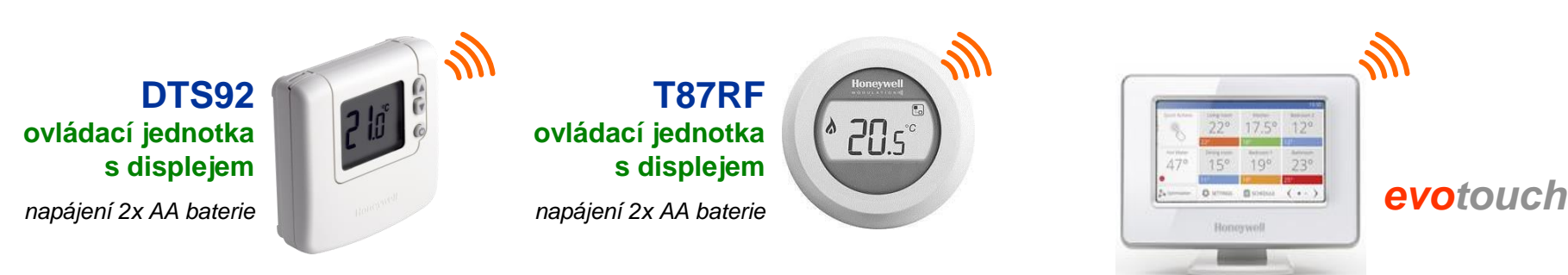

### regulace vytápění se vzdáleným přístupem

## Ostatní prvky

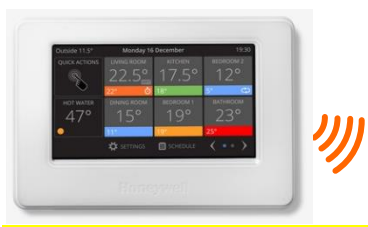

#### možnosti nastavení :

- počet cyklů za hodinu
- minimální doba sepnutí

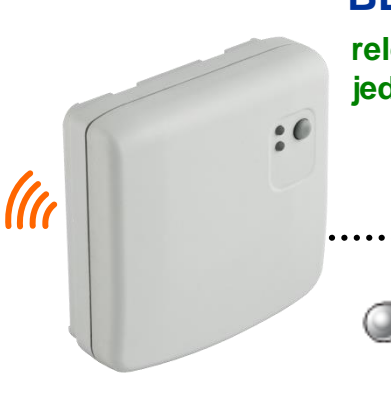

## BDR91A1000

#### reléová spínací jednotka

zdroj tepla

spíná kotel nebo čerpadlo v závislosti na řídícím signálu z jednotky *evotouch* 

napájení 230 VAC, relé 5A

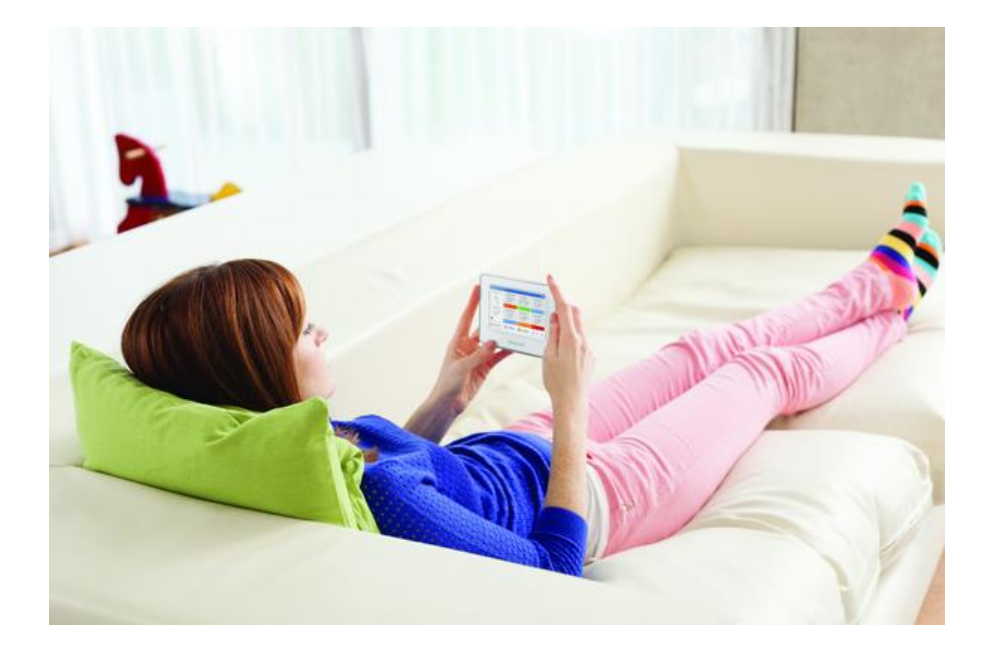

### **1. Connected Home** regulace vytápění se vzdáleným přístupem

## Nabíjení zásobníku TUV v časovém programu

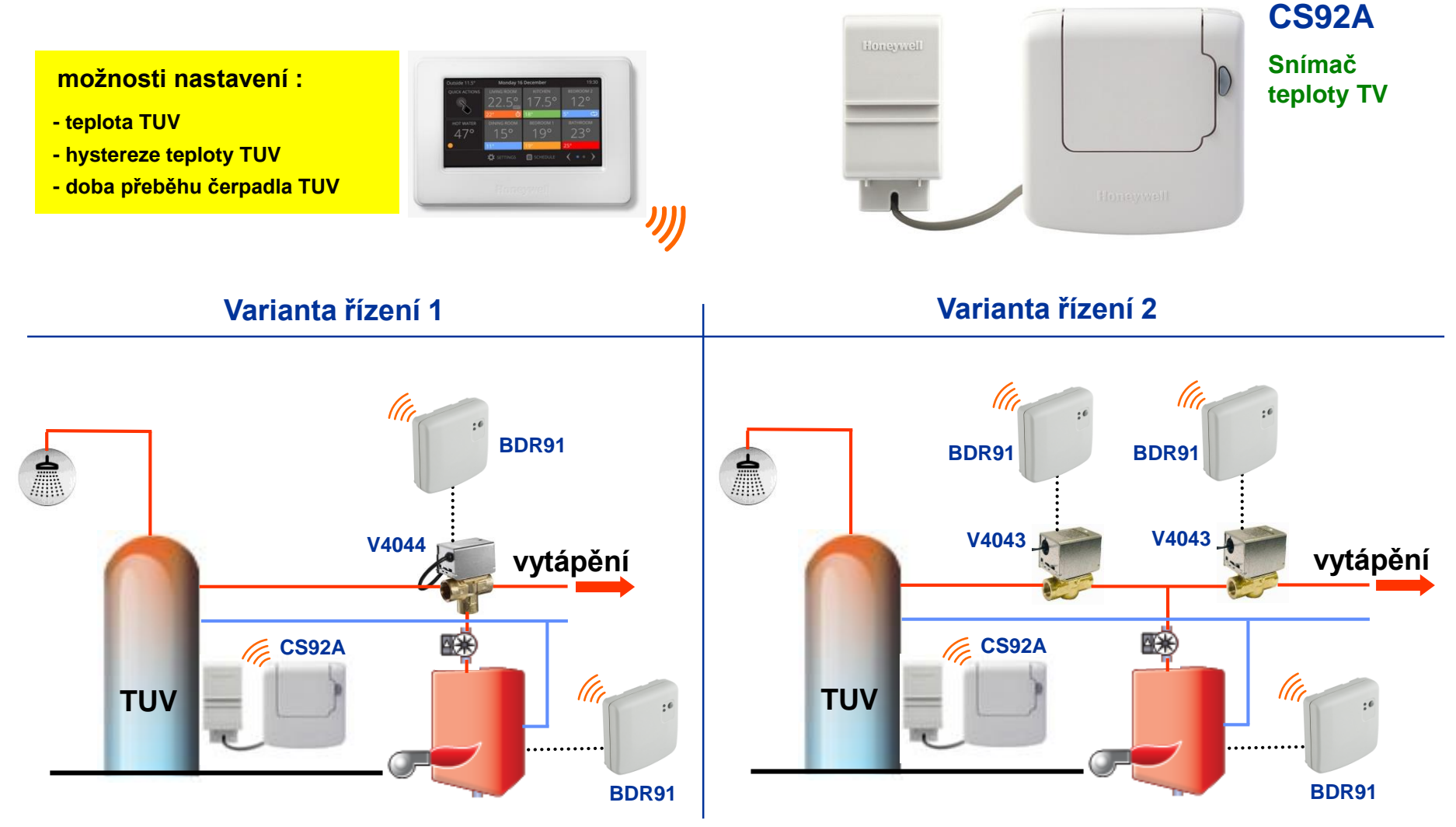

## **1. Connected Home** regulace vytápění se vzdáleným přístupem

#### Honeywell

## FAQ

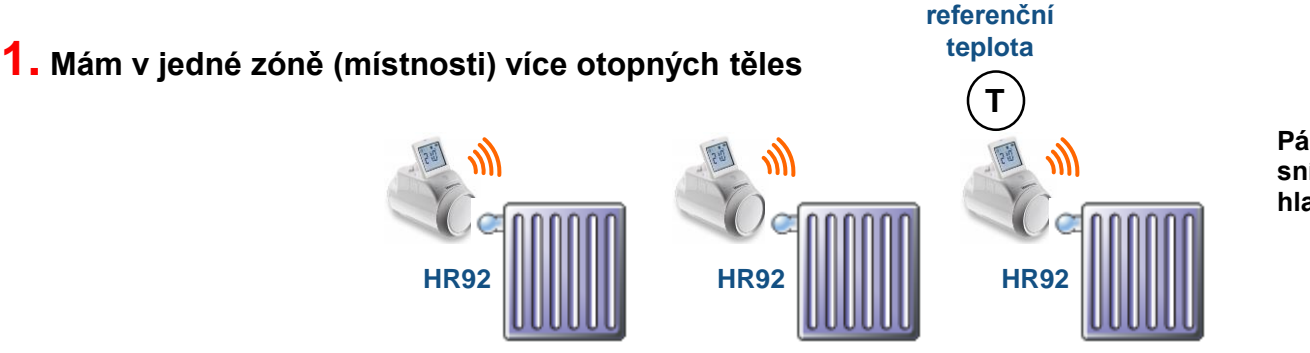

Páruje se jedna hlavice HR92 jako snímač referenční teploty, všechny hlavice v zóně jako pohony

2. Kombinace podlahového vytápění a otopných tělses v jedné zóně

Nastavení podlahovky seškrcením ventilu natvrdo, teplota v místnosti se reguluje prostřednictvím otopného tělesa, přiřazeného k *evohome* 

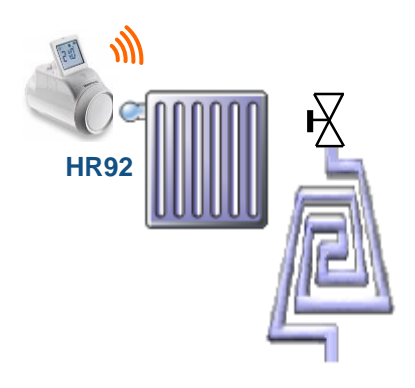

#### **3.** Dojde k dlouhodobému výpadku proudu

Po obnovení výpadku si řekne řídící jednotka *evotouch* o nastavení času a data, funkce systému se obnoví za několik minut. Konfigurace systému a časové programy jsou uchovány v plném rozsahu.

**1. Connected Home** 

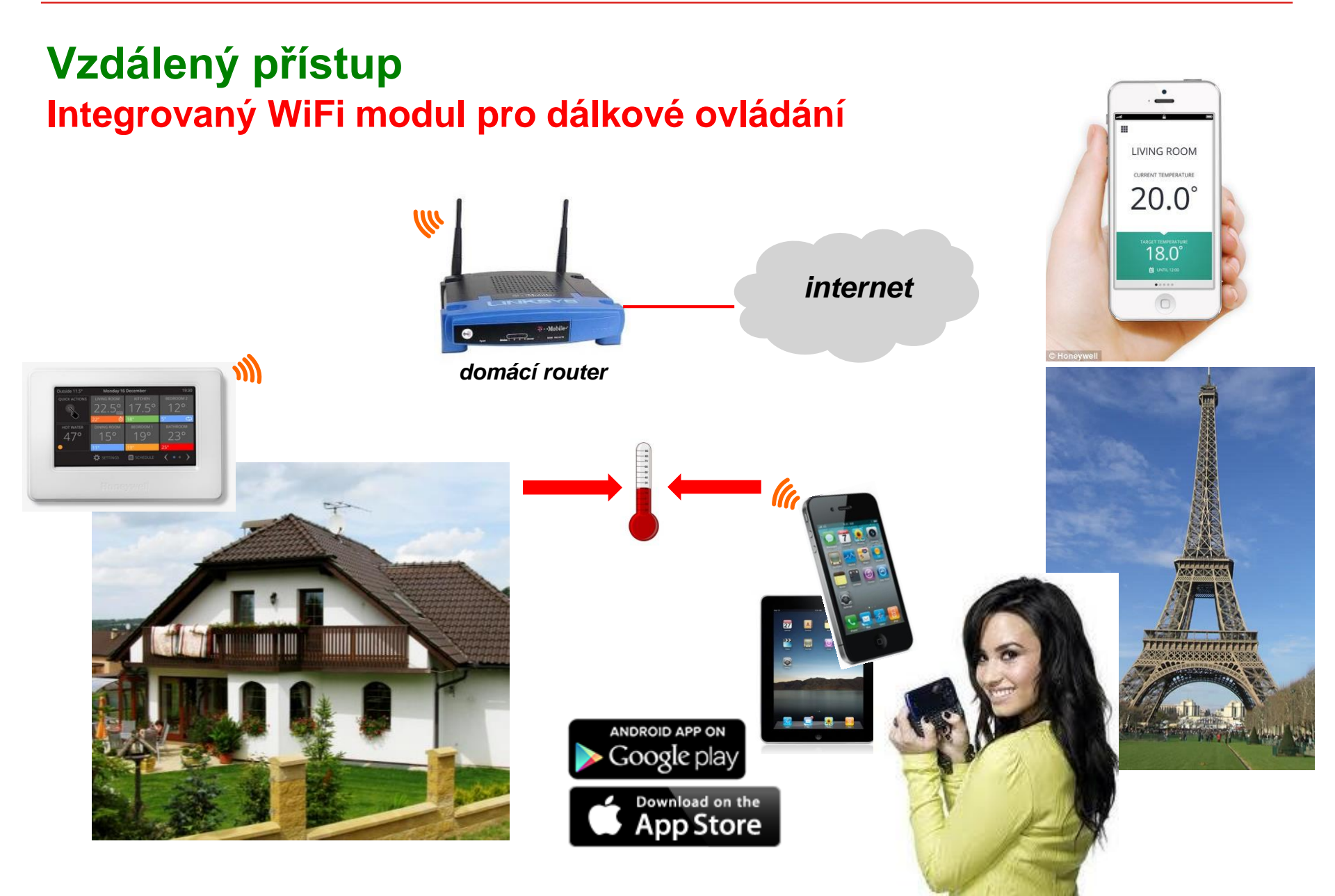

Honeywell

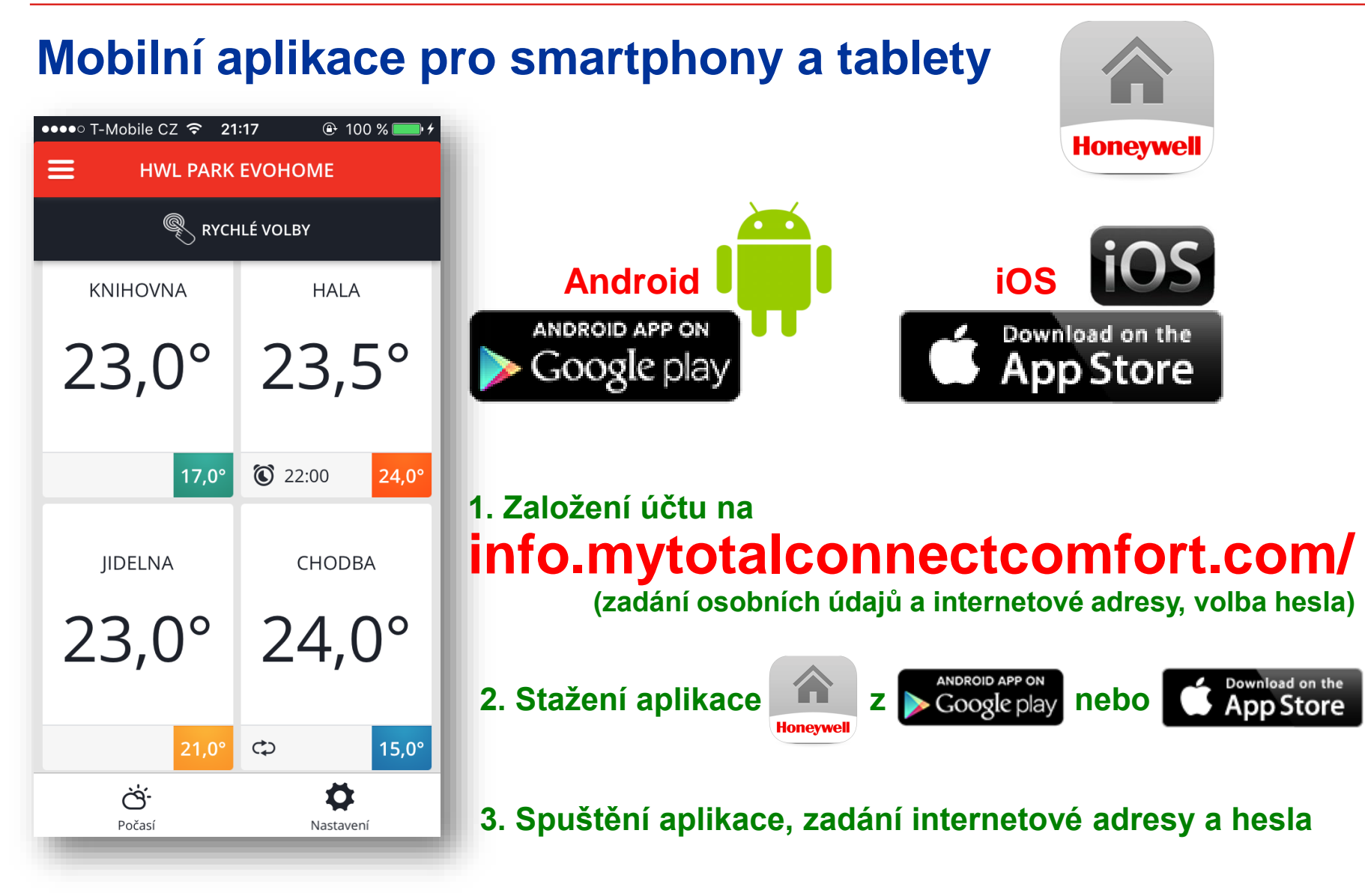

**1. Connected Home** 

### regulace vytápění se vzdáleným přístupem

### Honeywell

#### Mobilní aplikace Registrace účtu pro smartphony a tablety Vyplňte všechny části tohoto formuláře. (\*) Označuje požadované pole Informace o účtu Registrace účtu E-mailová adresa\* **Total Connect Comfort** Toto bude napříkod user@domain.com přihlášem Honeywell Potvrdit e-mailovou adresu\* přihlašovací emailová adresa pro mobilní aplikaci Heslo\* Heslo musí obsahovat následující: přihlašovací heslo Mezi 8 a 30 znaky pro mobilní aplikaci Jeden číselný znak[0-9] Potyrdit heslo\* Jeden malý znak[a-z] Jeden velký znak[A-Z] registrační jméno a adresa Osobní informace výběr země (Česká republika) Iméno<sup>\*</sup> Příjmení\* výběr jazyka (Czech) Město\* Adresa Země ... a dále volba časového pásma, podle kterého Vybrat jednu možnost se při připojení na web automaticky nastavuje Jazyk \* čas v řídící jednotce To by měl být upřednostňovaný jazyk, ve kterém Vybrat jednu možnost chcete přijímat e-mailové zprávy související se službou.

**1. Connected Home** 

Honeywell

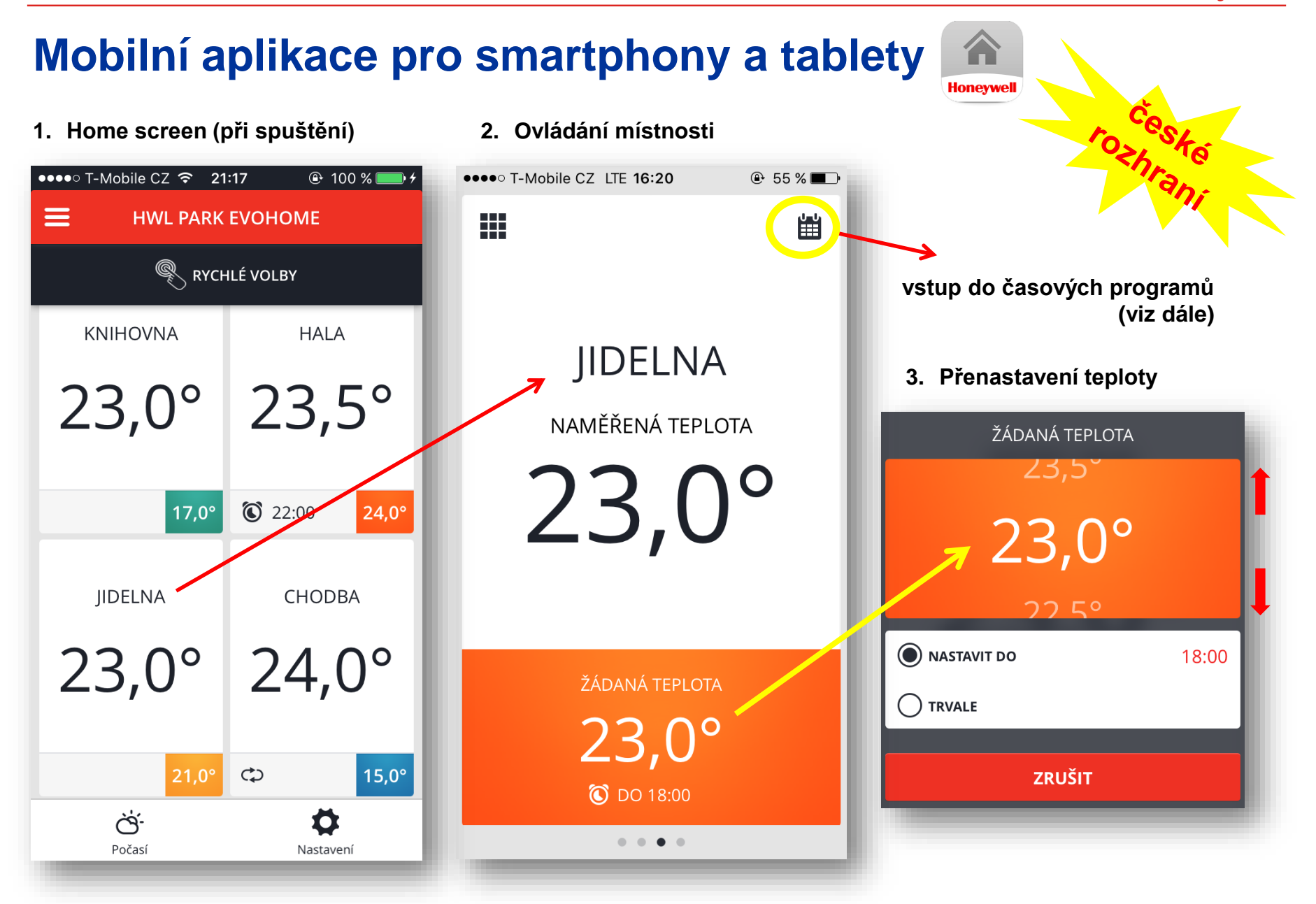

#### Honeywell

rani

## Mobilní aplikace pro smartphony a tablety

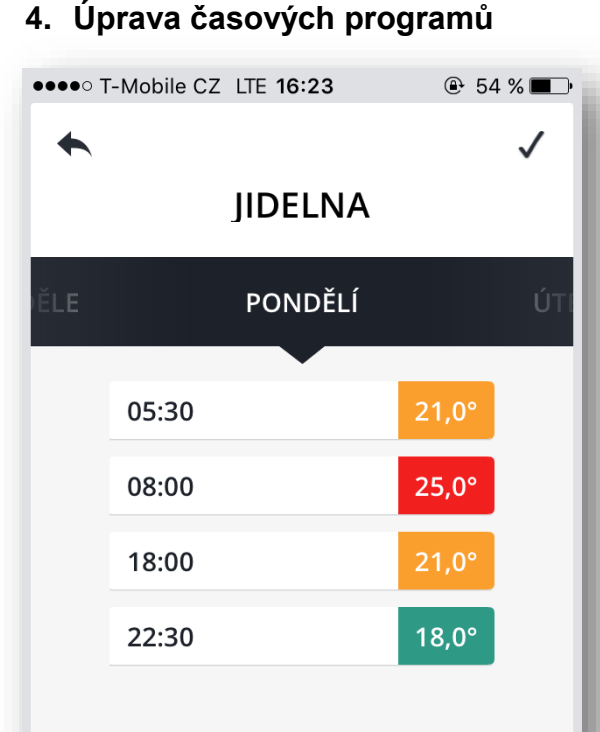

**1. Connected Home** 

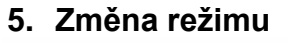

### •••• T-Mobile CZ LTE 16:26 ⊕ 53 % □ **HWL PARK EVOHOME** RYCHLÉ VOLBY (i)E EKO (i)MIMO DOMOV **VOLNÝ DEN** (i)REŽIM VLASTNÍ NASTAVENÍ (i)TOPENÍ VYP (i)()

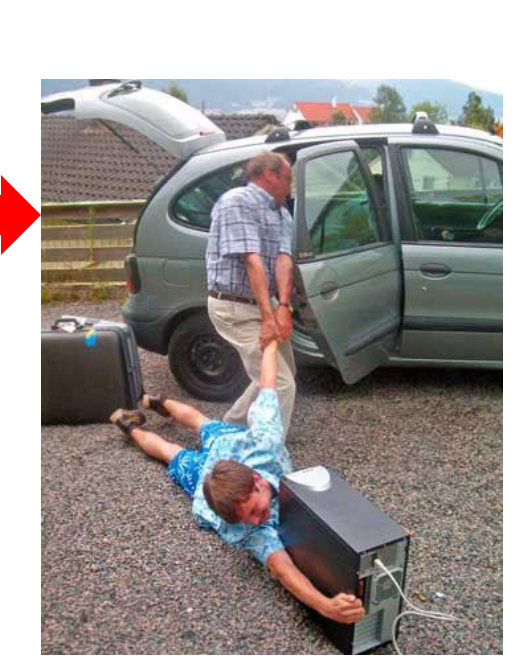

Honeywel

odjíždíme na dovolenou

# **1. Connected Home** regulace vytápění se vzdáleným přístupem

#### Honeywell

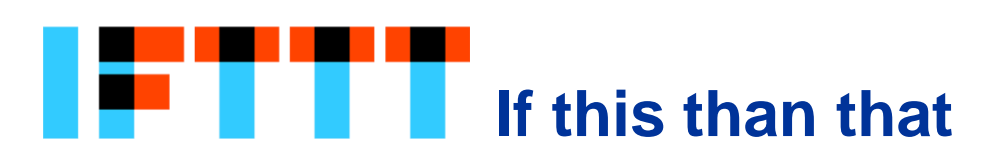

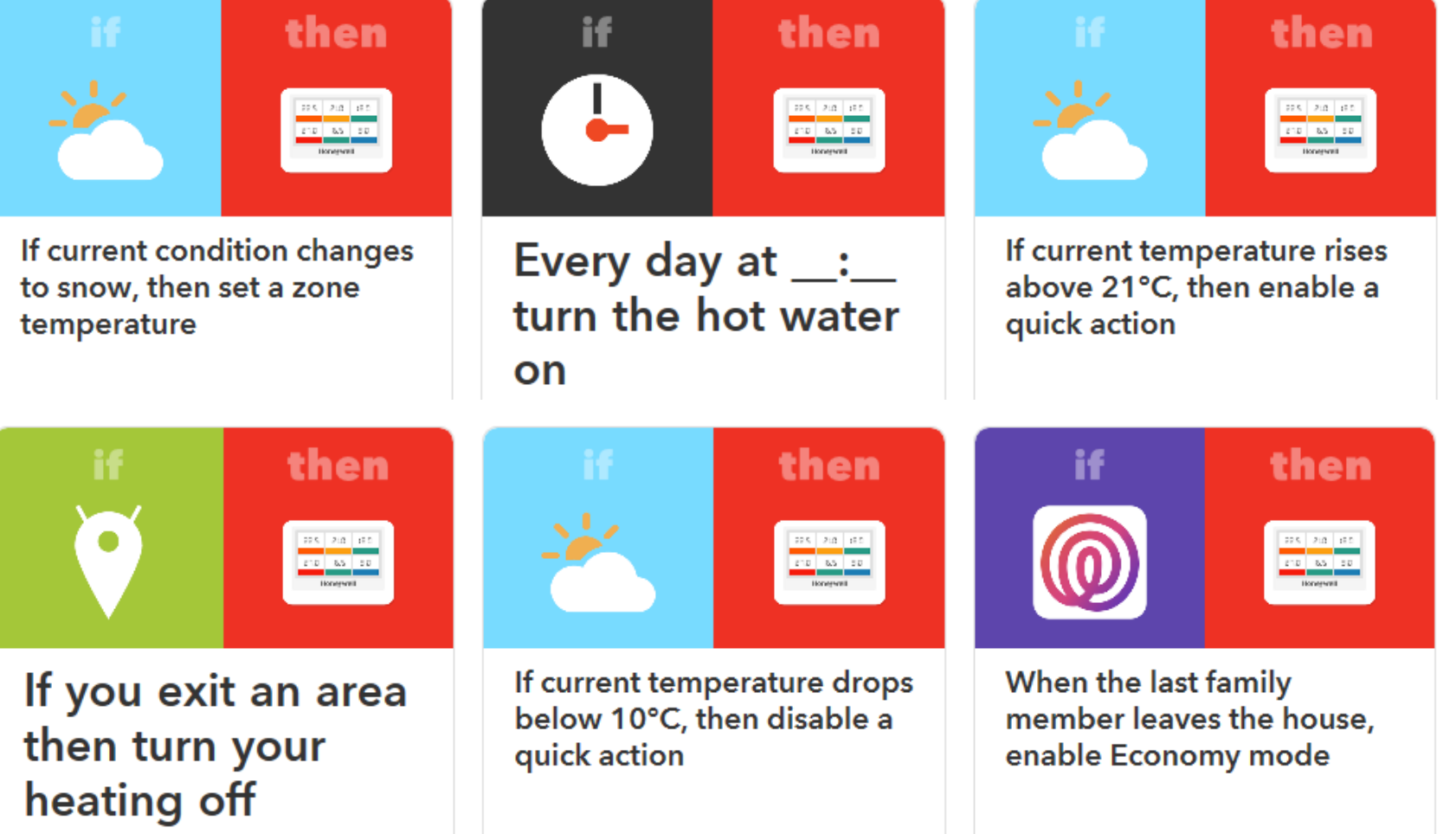

### ... cca 50 skriptů

## Přístupy k instalaci, nastavení a ovládání systému

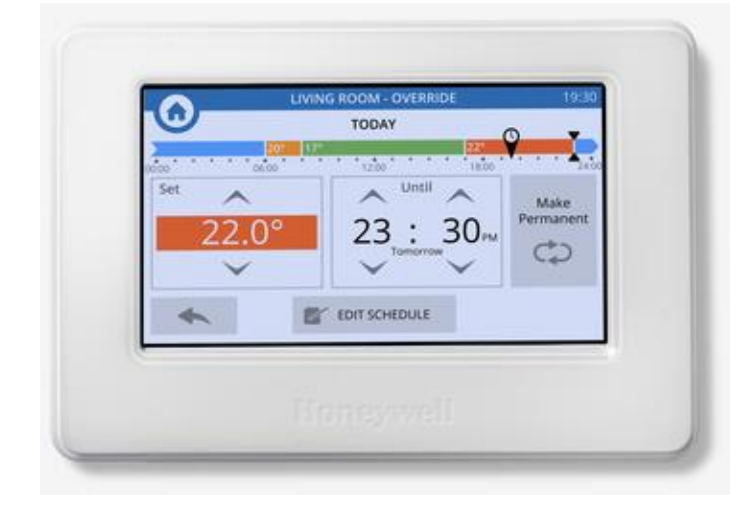

#### evotouch

#### Instalační část :

- vytvoření a pojmenování zón
- konfigurace zón a párování prvků (typ aplikace, optimalizace, omezení teplot ...)

#### Uživatelské nastavení :

tvorba časových programů

#### Uživatelské ovládání :

- volby režimů (svátek, dovolená, eko ...)
- ruční přepsání časových programů
- ovládání teplé vody

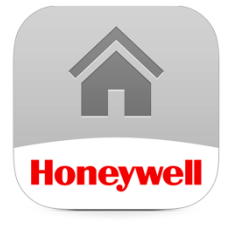

## Mobilní aplikace pro smartphony a tablety

#### Uživatelské nastavení :

tvorba časových programů

#### Uživatelské ovládání :

- volby režimů (svátek, dovolená, eko ...)
- ruční přepsání časových programů
- ovládání teplé vody

#### regulace vytápění se vzdáleným přístupem

## Home screen – veškeré základní informace o stavu systému na jednom místě

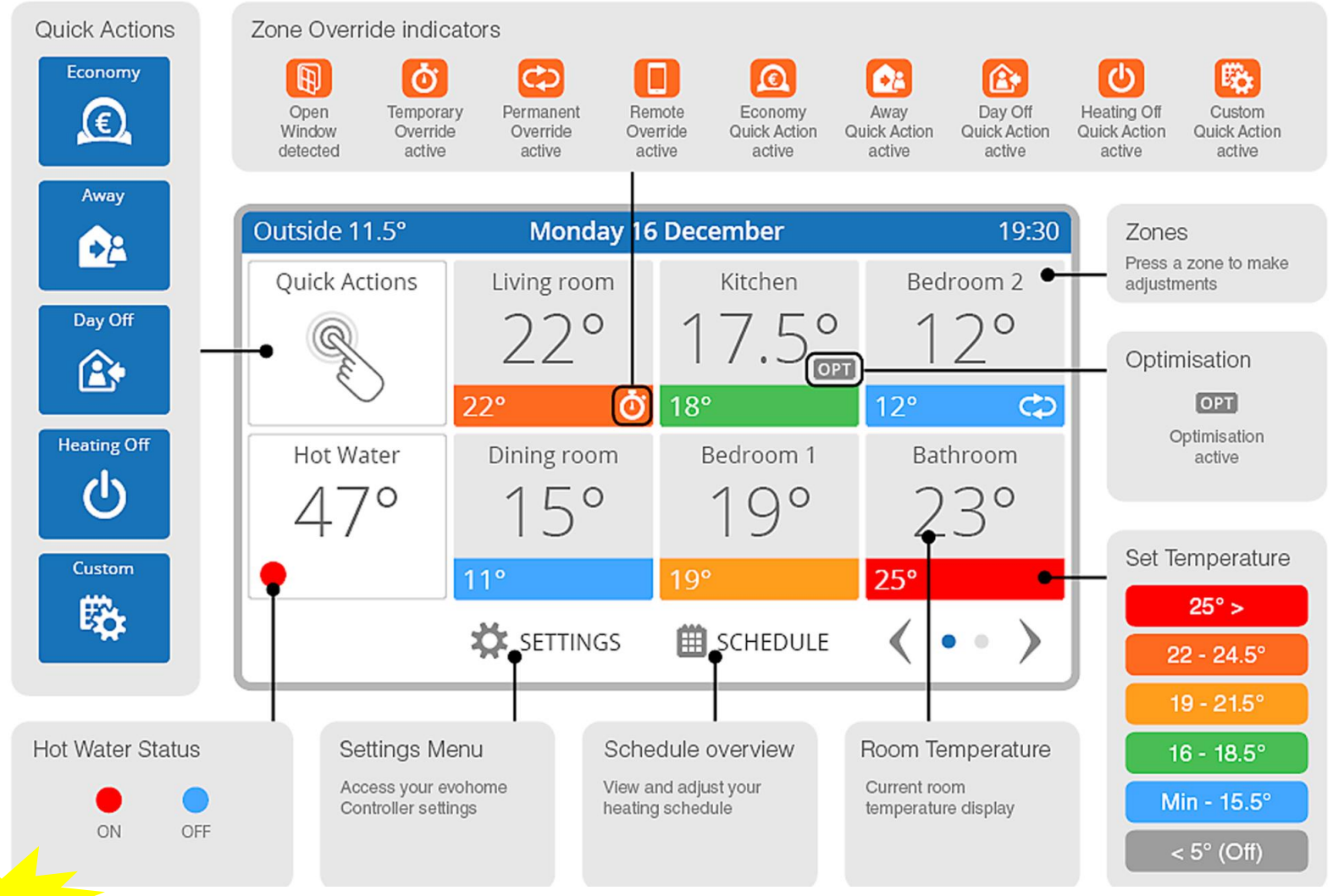

Seznamte uživatele s funkcemi systému, jeho ovládáním a možnostmi uživatelského nastavení

## Rychlá tlačítka

# **Quick Actions** Economy €) Away **₽**8 Day Off Heating Off Custom

Ekonomický režim – snížení nastavené teploty ve všech místnostech o 3°C Podržením tlačítka lze nastavit pokles na určitý počet hodin

Nepřítomnost – nastavení teploty ve všech místnostech na předvolenou hodnotu Podržením tlačítka lze nastavit nepřítomnost na určitý počet dní (např. dovolená)

Volný den – v pracovní den bude regulátor udržovat víkendové nastavení (So/Ne) Podržením tlačítka lze nastavit tento režim na určitý počet dní

Vypnutí otopné soustavy (konec topné sezóny)

Zvláštní režim – odlišný (předvolený) časový program ve vybraných místnostech Podržením tlačítka lze nastavit tento režim na určitý počet dní

Funkce rychlého přenastavení režimu jsou přístupné i prostřednictvím mobilní aplikace

## **1. Connected Home** regulace vytápění se vzdáleným přístupem

#### Honeywell

## MOŽNOSTI OMEZENÍ UŽIVATELSKÉHO PŘÍSTUPU :

#### 1. Uzamčení lokálního přenastavení žádané teploty

Lze zamezit lokálnímu přenastavení žádané teploty na hlavici HR90 a ovládací jednotce DTS92, a to u každé místnosti zvlášť.

Přístup : nastavení aplikace u jednotlivých místností

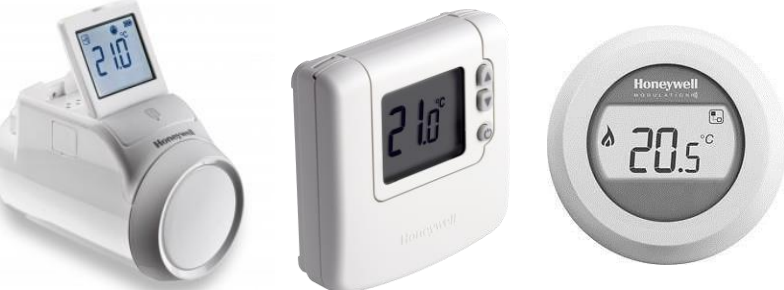

#### 2. Uzamčení konfigurace řídící jednotky evotouch

Systém pracuje podle nastavených časových programů, je umožněno veškeré uživatelské nastavení. Přístup ke konfiguraci systému je blokován heslem (čtyřmístné numerické).

Přístup : nastavení řídící jednotky / zabezpečení

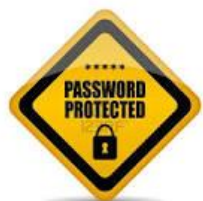

PASSWORD

3. Uzamčení ovládání řídící jednotky evotouch na úrovni spořiče

Systém pracuje podle nastavených časových programů. Vstup do nastavení řídící jednotky (opuštění spořiče) je blokován heslem (čtyřmístné numerické). Přístup :

nastavení řídící jednotky / zabezpečení

Heslo je volitelné, lze jej kdykoli změnit

## **1. Connected Home** regulace vytápění se vzdáleným přístupem

### Postup nastavení a uvedení do provozu v 8 krocích :

- 1. Odstraňte z řídící jednotky *EvoTouch* pásek izolující baterie, instalujte ji do konzole a nechte ji před oživováním systému nabíjet v konzoli, asi 2 hod
- 2. Namontujte a připojte jednotlivé prvky systému (regulátor podlahového vytápění, anténu a termopohony u rozdělovače, snímače / ovladače na zeď, montážní adaptéry hlavic na ventily radiátorů, spínací jednotku zdroje tepla…)
- 3. Nastavte na *EvoTouch* zvolený jazyk, správné datum a čas, vstupte do Instalačního režimu
- 4. Založte v EvoTouch jednotlivé místnosti (jejich názvy) v sekci KONFIGURACE ZÓN
- 5. Nakonfigurujte v *EvoTouch* aplikace jednotlivých místností definujte typ vytápění, spárujte akční členy a snímače teploty, nastavte parametry pro každou místnost
- 6. Nastavte na *EvoTouch* systémové parametry, a je-li ovládán kotel, napárujte spínací jednotku v sekci SYSTÉMOVÉ PRVKY
- 7. Zkontrolujte, zda jsou všechny prvky systému správně spárovány a nastavte na *EvoTouch* časové programy pro jednotlivé místnosti společně s uživatelem systému
- (8.) Nastavte Wifi komunikaci *EvoTouch* s routerem
  - uživatel systému : založte účet na internetu, stáhněte a aktivujte mobilní aplikaci

Po instalaci a nastavení seznamte uživatele s funkcemi systému, jeho ovládáním a možnostmi uživatelského nastavení (rychlá tlačítka režimů, časové programy)

### regulace vytápění se vzdáleným přístupem

09:46

SYSTÉMOVÉ

PARAMETRY

RESET

**JEDNOTKY** 

((!./

KONTROLA

KOMUNIKACE

## Postup nastavení a uvedení do provozu v 8 krocích :

### Vstup do instalačního menu :

Streda 3 Únor

Obývací pokoj

Jídelna

 $20.5^{\circ}$ 

Podržte 3 sekundy

 $205^{\circ}$ 

Rychlé volby

Teplá voda

45°

Optimalizace

A – práce se zónami

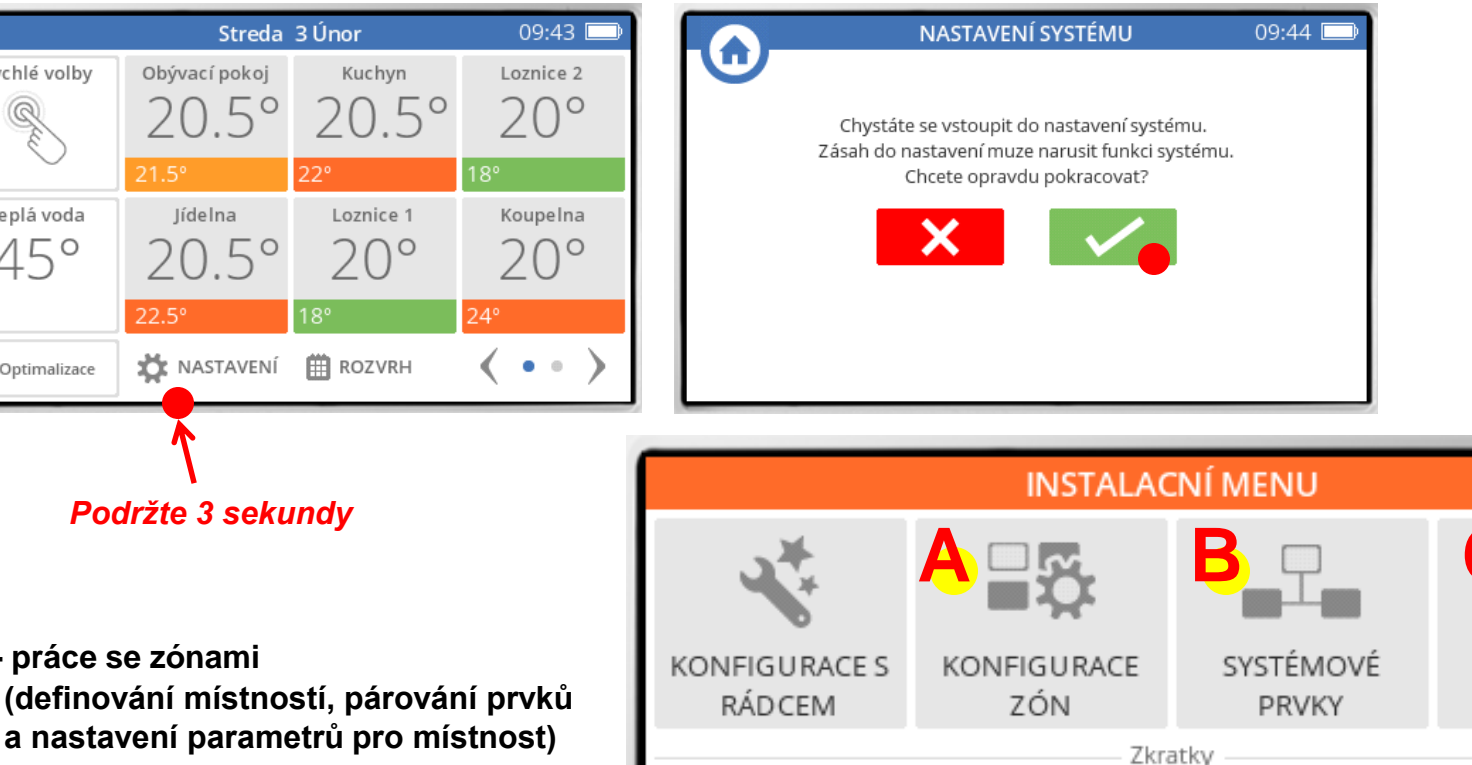

PREHLED

SYSTÉMU

+1

PRIDAT

ZÓNU

KONEC

- a nastavení parametrů pro místnost) B – práce s nezónovými prvky (párování spínací jednotky zdroje tepla, párování internetové brány)
- C nastavení systémových parametrů

### regulace vytápění se vzdáleným přístupem

#### Honeywell

# Postup nastavení a uvedení do provozu v 8 krocích :

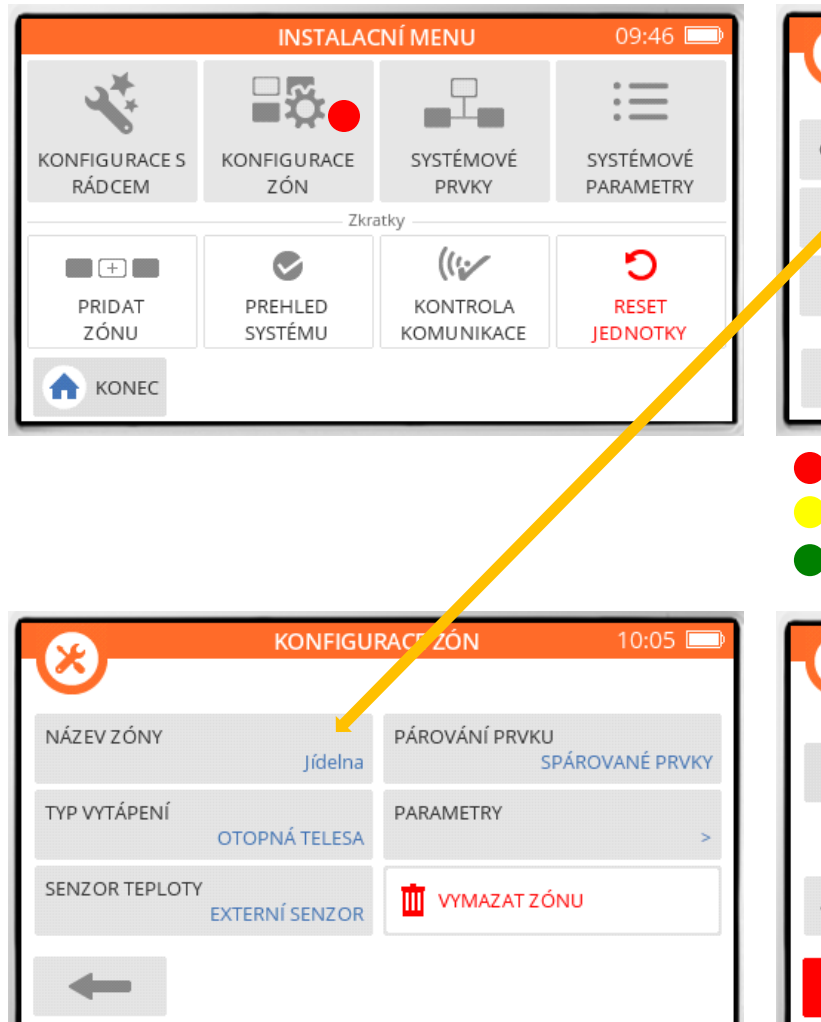

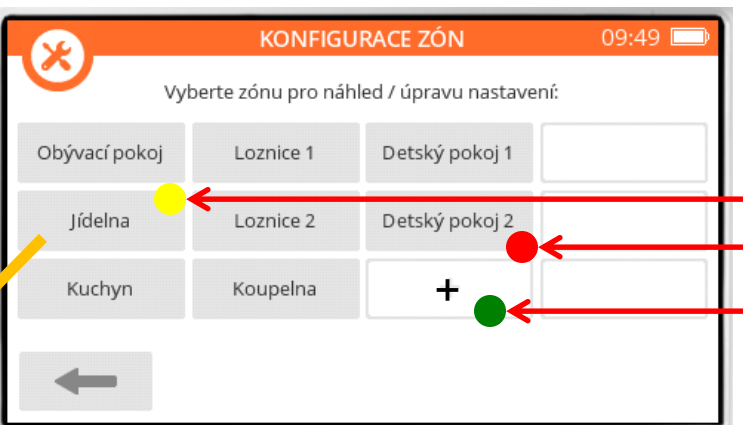

- 1. Vymažte přednastavené místnosti, které nepotřebujete (počet)
- 2. Nakonfigurujte již přednastavené místnosti
- 3. Přidejte další místnosti podle potřeby (max. 12)

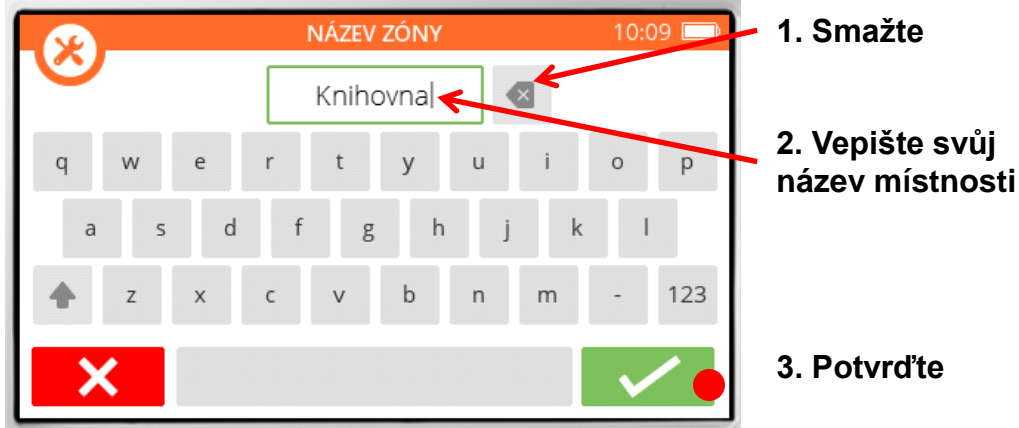

4. Vraťte se zpět a pokračujte, založte všechny místnosti

### regulace vytápění se vzdáleným přístupem

#### Honeywell

## Postup nastavení a uvedení do provozu v 8 krocích : (5)

Konfigurace aplikací a párování prvků

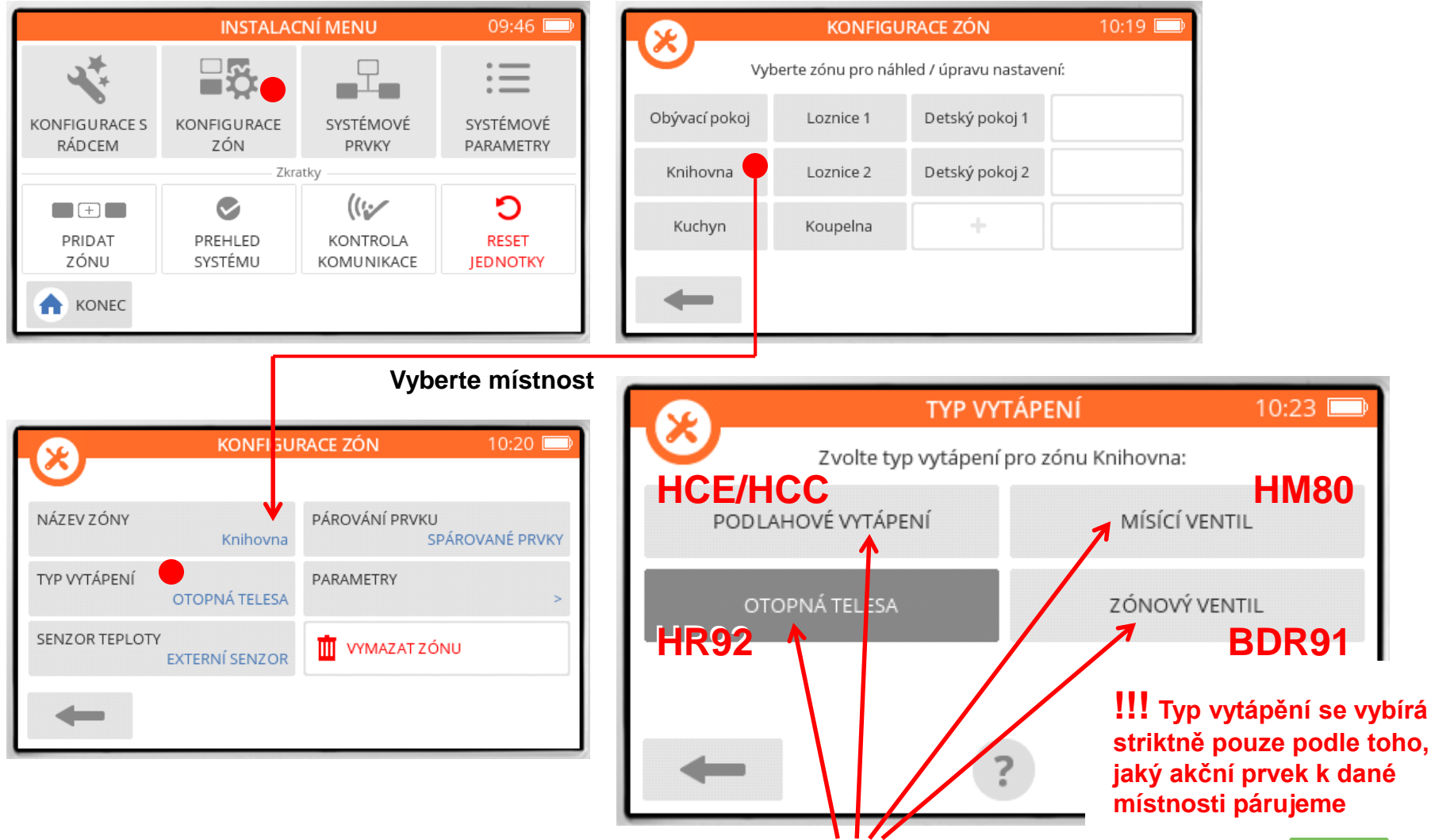

Vyberte odpovídající aplikaci a napárujte akční člen (pohon) podle manuálu ightarrow

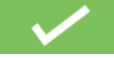

#### Honeywell

## Postup nastavení a uvedení do provozu v 8 krocích : (5

Konfigurace aplikací a párování prvků

1. Connected Home

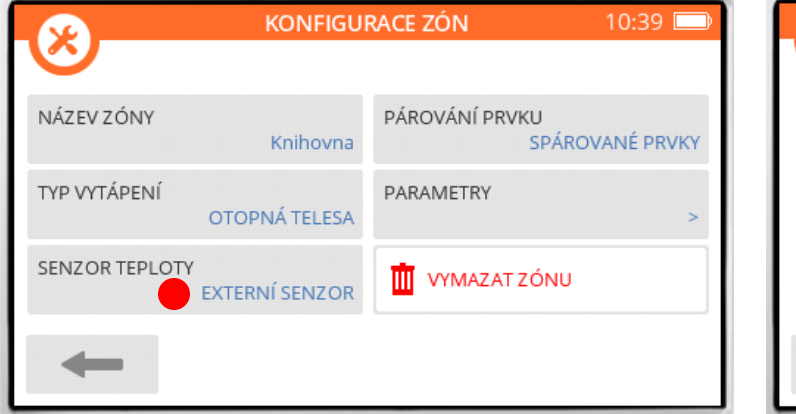

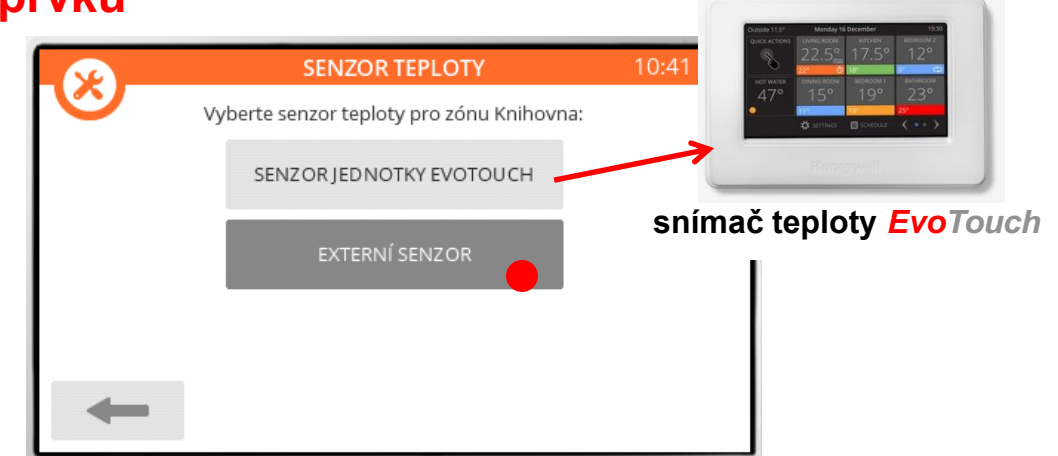

Vyberte snímač referenční teploty v místnosti

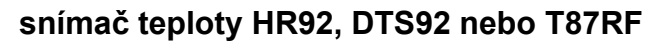

Spárujte snímač (HR92, DTS92 nebo T87RF) podle manuálu Ovladač DTS92 je nutné před párováním podle manuálu VYNULOVAT !!!

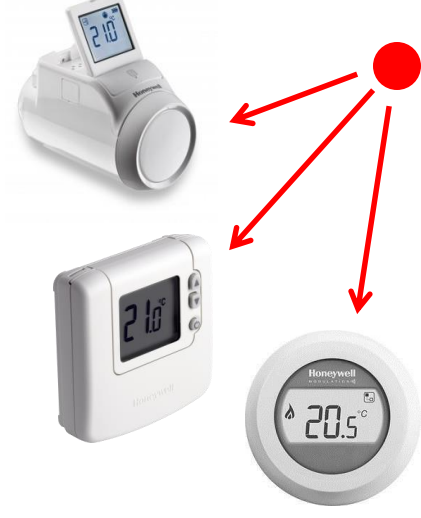

### regulace vytápění se vzdáleným přístupem

## Postup nastavení a uvedení do provozu v 8 krocích : 50

### Nastavení parametrů aplikace

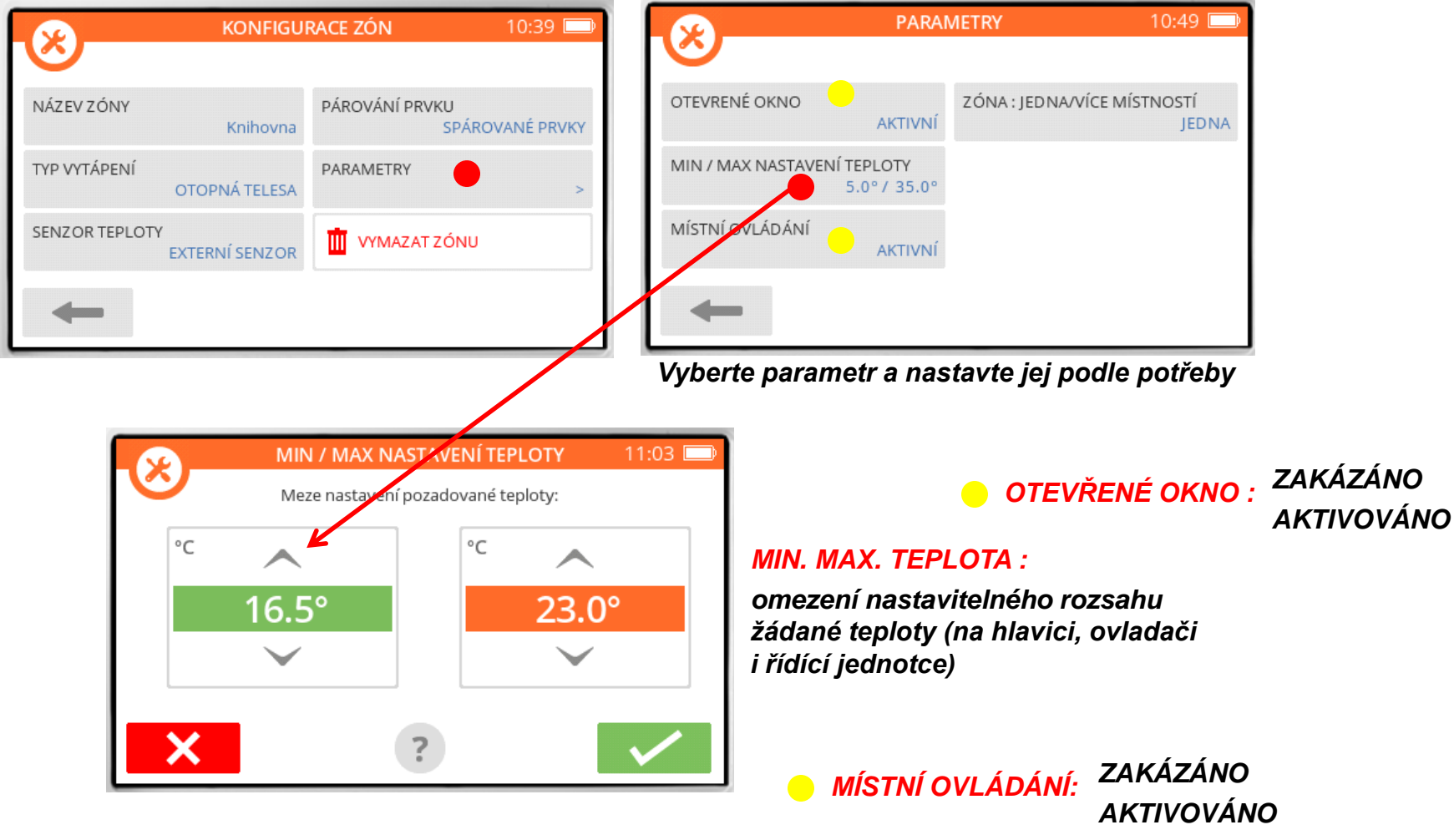

uzamčení místního ovládání (hlavicí nebo ovladačem)

### regulace vytápění se vzdáleným přístupem

#### Honeywell

## Postup nastavení a uvedení do provozu v 8 krocích : 5 Nastavení optimalizace

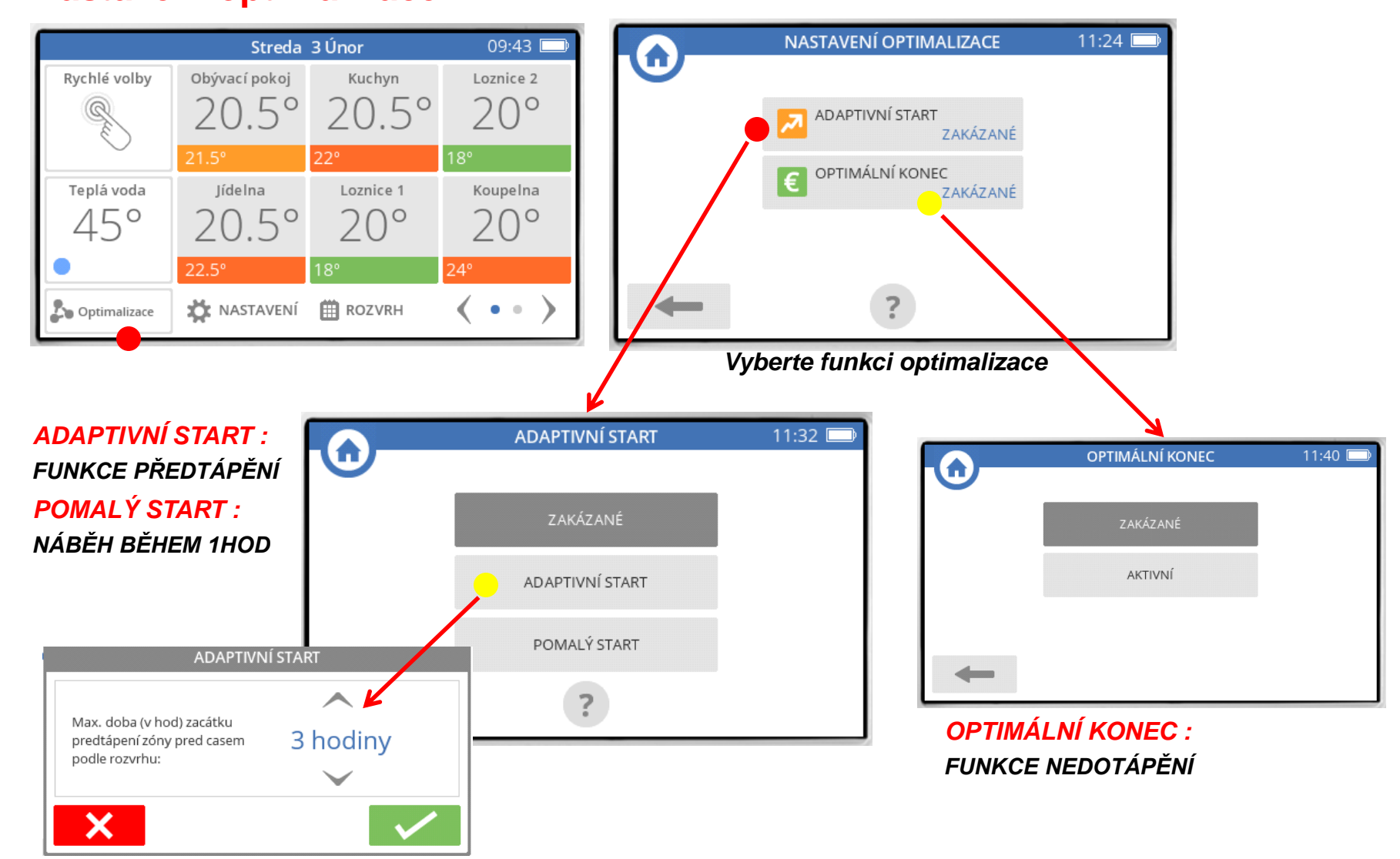

### regulace vytápění se vzdáleným přístupem

#### Honeywell

## Postup nastavení a uvedení do provozu v 8 krocích : Nastavení systémových parametrů

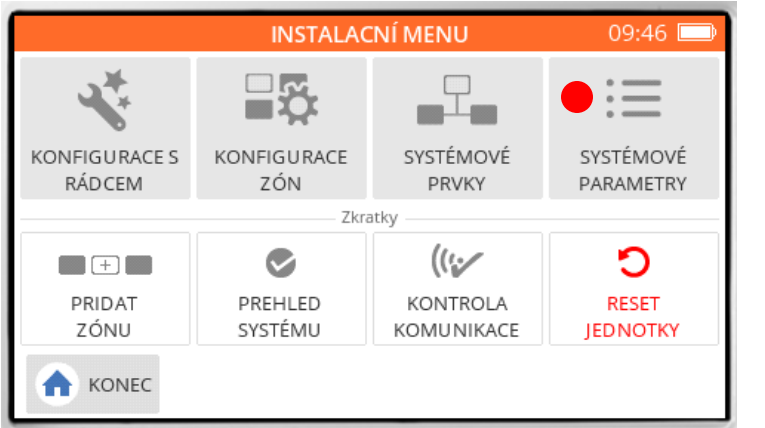

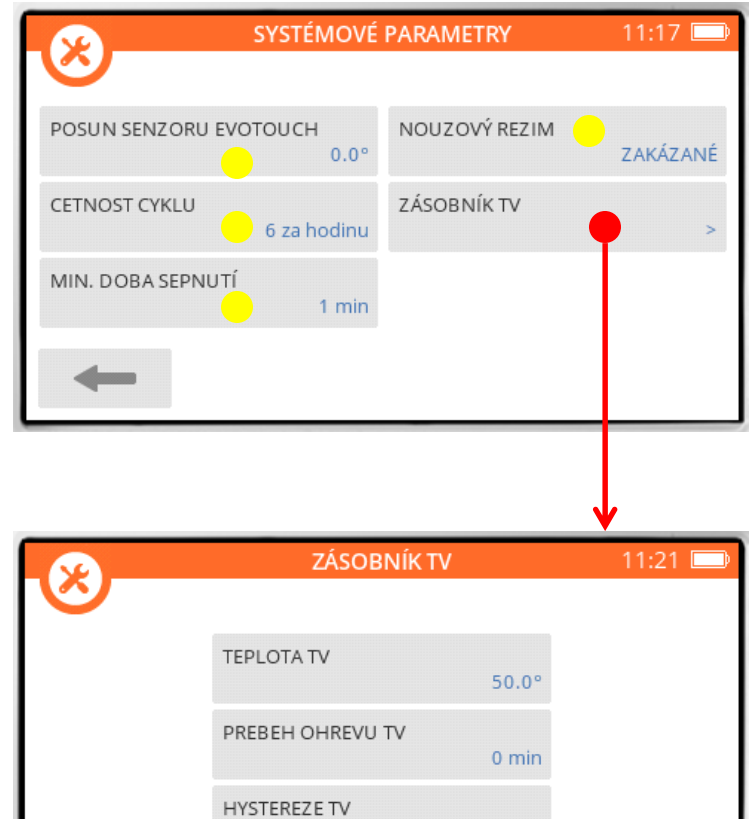

#### **POSUN SENZORU EVOTOUCH :**

KOMPENZACE MĚŘENÉ TEPLOTY SNÍMAČEM V ŘÍDÍCÍ JEDNOTCE

#### ČETNOST CYKLŮ :

VIZ PRINCIP PID REGULACE ZDROJE TEPLA

#### MIN. DOBA SEPNUTÍ :

VIZ PRINCIP PID REGULACE ZDROJE TEPLA

#### NOUZOVÝ REŽIM :

OVLÁDÁNÍ ZDROJE TEPLA V PŘÍPADĚ VÝPADKU KOMUNIKACE (80% VYP / 20% ZAP)

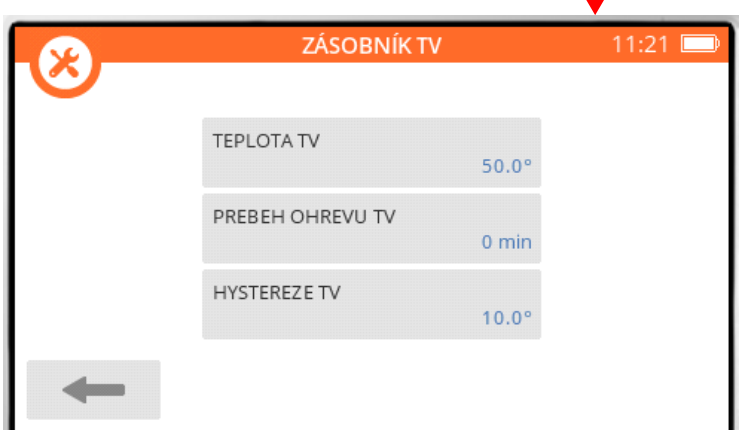

#### regulace vytápění se vzdáleným přístupem

#### Honeywell

## Postup nastavení a uvedení do provozu v 8 krocích : (6B

Párování spínací jednotky pro řízení zdroje tepla

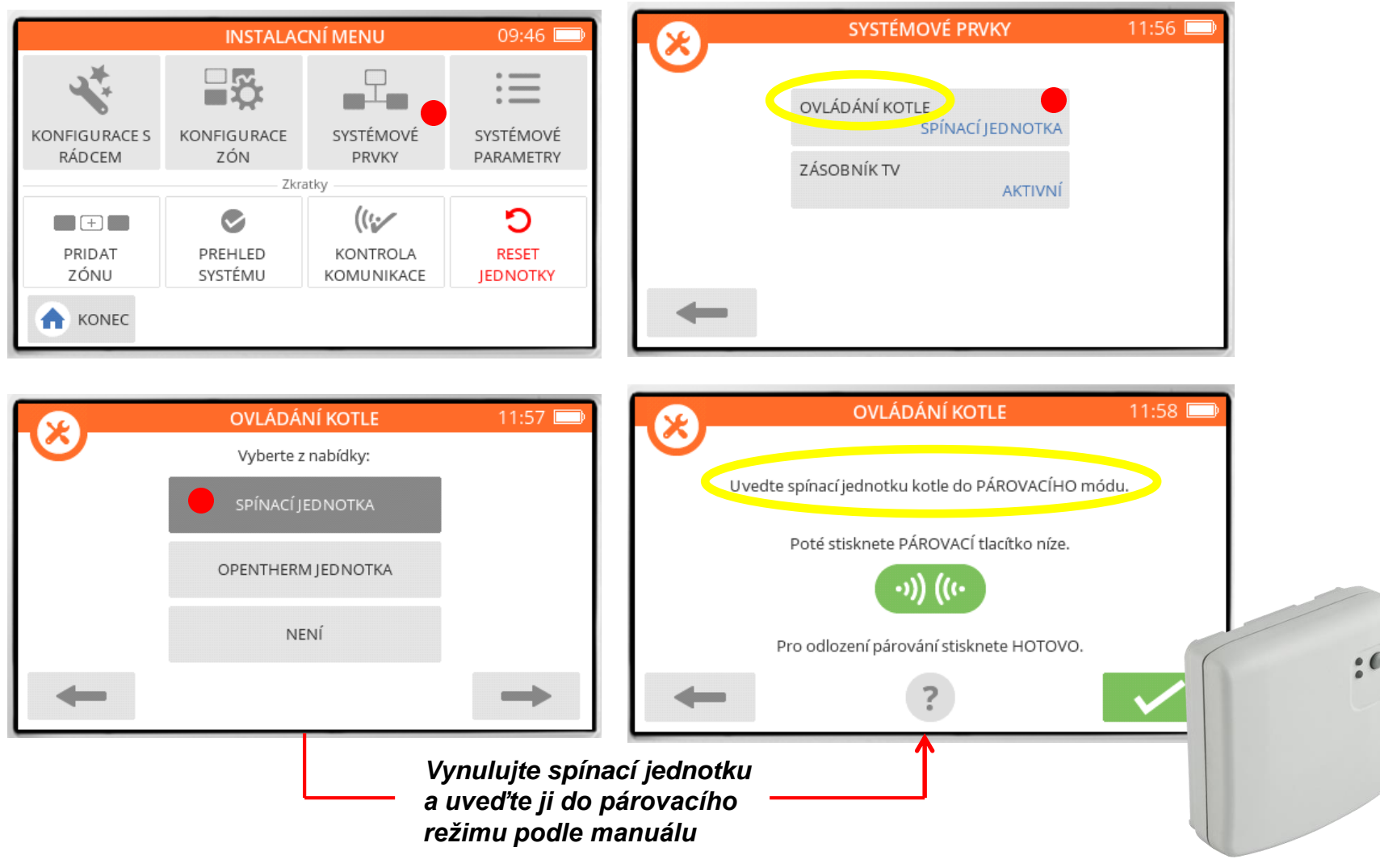

# regulace vytápění1. Connected Homese vzdáleným přístupem

## Postup uvedení spínací jednotky BDR91 do párovacího režimu :

- 1. Přejděte s řídící jednotkou EvoTouch do blízkosti spínací jednotky
- 2. Stiskněte a podržte tlačítko na spínací jednotce na 15 sekund (provedení resetu)

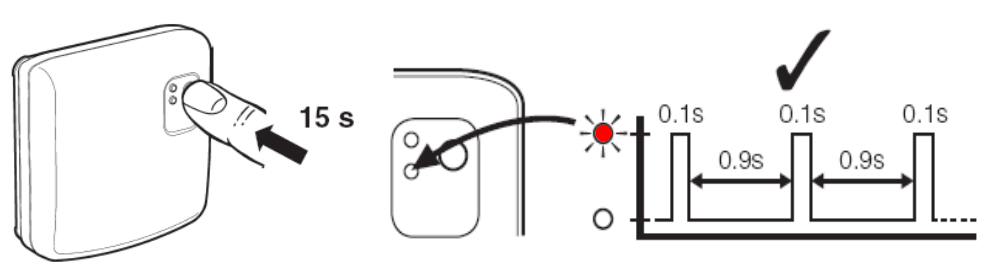

sekunda chování 0 - 5 nic se neděje 5 - 10 pravidelné blikání (0,5 s svítí / 0,5 s nesvítí) 10 - 15 problikávání (0,1 s svítí / 0,9 s nesvítí)

#### 3. Stiskněte a podržte tlačítko na spínací jednotce na 5 sekund (přechod do párovacího režimu)

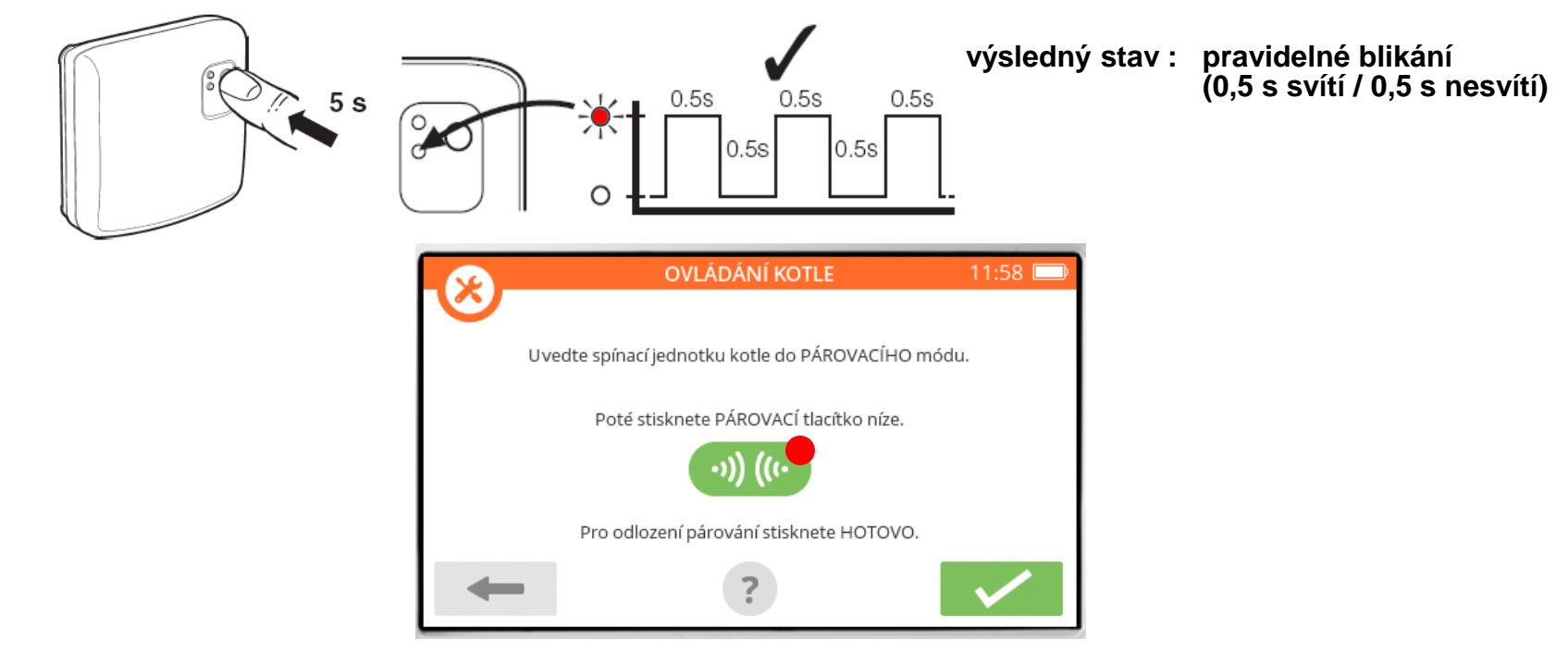

### regulace vytápění se vzdáleným přístupem

# Postup nastavení a uvedení do provozu v 8 krocích : Kontrola napárování jednotlivých místností

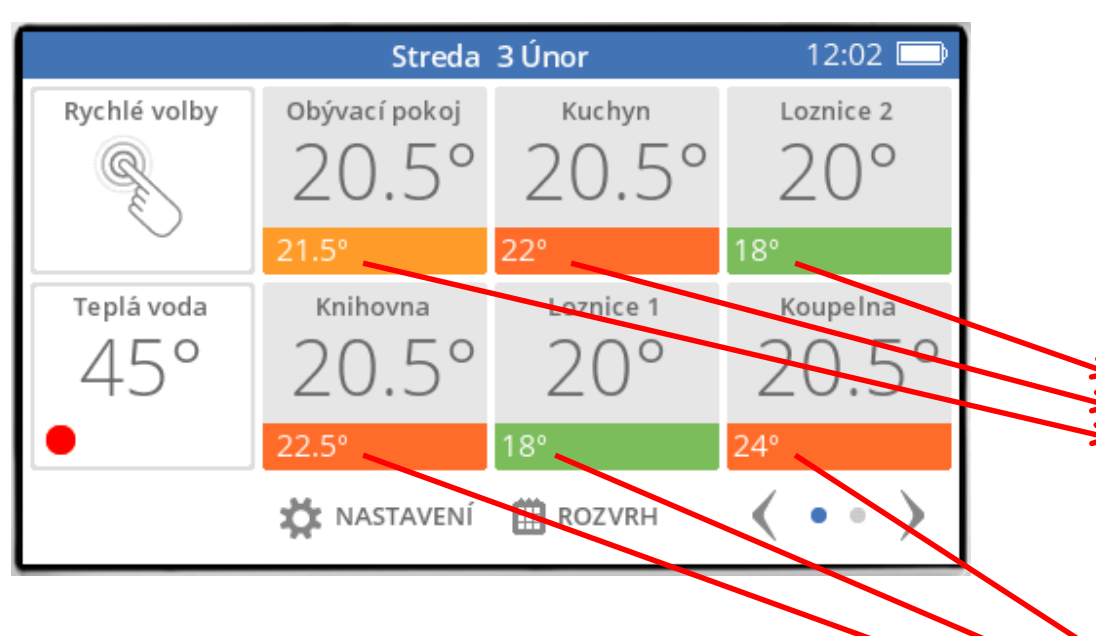

Honeywell CO.S<sup>c</sup>

Honeywell

Nastavte v každé místnosti jinou žádanou teplotu, obejděte všechny místnosti a zkontrolujte, zda se žádaná teplota na řídící jednotce shoduje s žádanou teplotou na hlavici nebo na ovladači

215

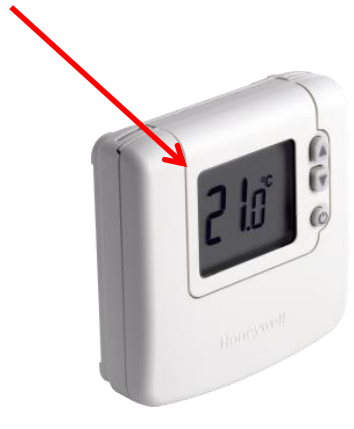